# 使用AVS-ACI 1.2(x)版本的GoTo(L3)模式中的 **ASAv**

## 目录

简介 <u>先决条件</u> 要求 使用的组件 配置 网络图 配置 验证 故障排除 相关信息

# 简介

本文档介绍如何在路由/GOTO模式下使用自适应安全虚拟设备(ASAv)单防火墙部署应用虚拟交换机 (AVS)交换机,作为两个终端组(EPG)之间的L4-L7服务图,以使用ACI 1.2(x)建立客户端到服务器通 信释放。

# 先决条件

## 要求

Cisco 建议您了解以下主题:

- •已配置访问策略,且接口已打开和正在使用 •已配置EPG、网桥域(BD)和虚拟路由和转发(VRF)

## 使用的组件

本文档中的信息基于以下软件和硬件版本:

硬件和软件:

- UCS C220 2.0(6d)
- ESXi/vCenter 5.5
- ASAv asa-device-pkg-1.2.4.8
- AVS 5.2.1.SV3.1.10
- APIC 1.2(1i)
- 枝叶/主干 11.2(1i)
- 已下载设备包\*.zip

功能:

- AVS
- ASAv
- EPG、BD、VRF
- •访问控制列表(ACL)
- L4-L7服务图
- vCenter

本文档中的信息都是基于特定实验室环境中的设备编写的。本文档中使用的所有设备最初均采用原 始(默认)配置。如果您使用的是真实网络,请确保您已经了解所有命令的潜在影响。

## 配置

#### 网络图

如图所示,

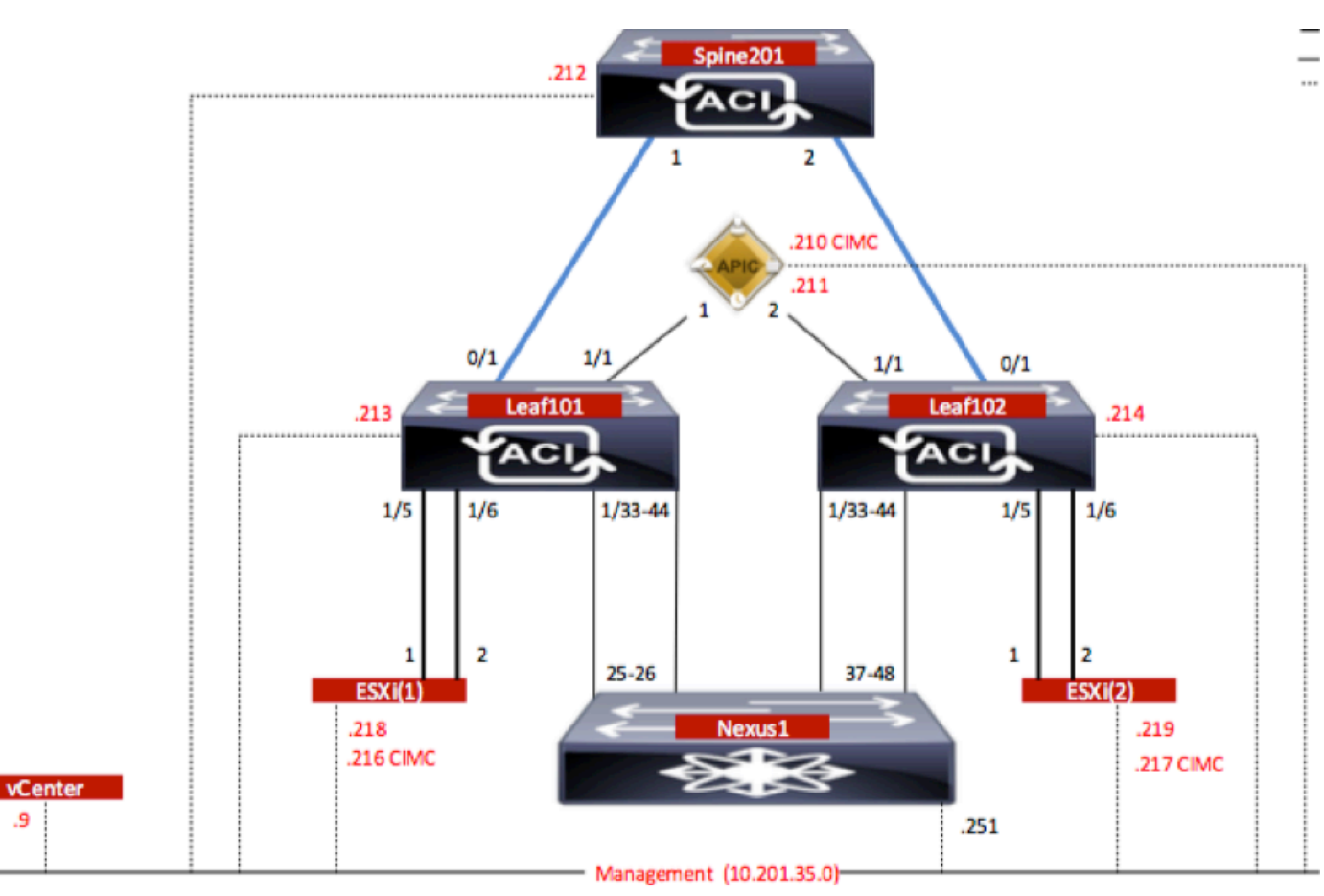

#### 配置

AVS初始设置创建VMware vCenter域(VMM集成)2

#### 注意:

- 您可以在单个域下创建多个数据中心和分布式虚拟交换机(DVS)条目。但是,您只能将一个思 科AVS分配给每个数据中心。
- •思科AVS版本1.2(1i)和思科AVS版本5.2(1)SV3(1.10)支持使用思科AVS的服务图部署。 整个服

务图配置在思科应用策略基础设施控制器(思科APIC)上执行。

- 只有采用虚拟局域网(VLAN)封装模式的虚拟机管理器(VMM)域才支持使用思科AVS的服务虚拟机(VM)部署。但是,计算VM(提供商和消费者VM)可以是采用虚拟可扩展LAN(VXLAN)或VLAN封装的VMM域的一部分。
- 另请注意,如果使用本地交换,则不需要组播地址和池。如果未选择本地交换,则必须配置组播池,并且AVS交换矩阵范围的组播地址不应属于组播池。从AVS发起的所有流量都将封装为VLAN或VXLAN。

导航至VM Networking > VMWare > Create vCenter Domain,如图所示:

|                      |                                                                                                    |                                                                                                    |                                                                                                    | ĺ                                                                                                    |
|----------------------|----------------------------------------------------------------------------------------------------|----------------------------------------------------------------------------------------------------|----------------------------------------------------------------------------------------------------|----------------------------------------------------------------------------------------------------|
| ontrollers           |                                                                                                    |                                                                                                    |                                                                                                    |                                                                                                    |
| AVS                  | _                                                                                                    |                                                                                                    |                                                                                                    |                                                                                                    |
| VMware vSphere Dis   | stributed Switch                                                                                                    | Cisco AVS                                                                                                    |                                                                                                    |                                                                                                    |
| No Local Switching   | Local Switching                                                                                                    | 3                                                                                                    |                                                                                                    |                                                                                                    |
| VLAN                 |                                                                                                    |                                                                                                    |                                                                                                    |                                                                                                    |
| O VXLAN              |                                                                                                    |                                                                                                    |                                                                                                    |                                                                                                    |
| AEP-AVS              | •                                                                                                    | æ                                                                                                    |                                                                                                    |                                                                                                    |
| VlanPool-AVS(dynamic | c) 🗸                                                                                                    | æ                                                                                                    |                                                                                                    |                                                                                                    |
|                      |                                                                                                    | ×                                                                                                    | F                                                                                                    |                                                                                                    |
| Name                 | Description                                                                                                    |                                                                                                    |                                                                                                    |                                                                                                    |
|                      |                                                                                                    |                                                                                                    | ×                                                                                                    | +                                                                                                    |
| Profile Name         | Username                                                                                                    | Description                                                                                                    |                                                                                                    |                                                                                                    |
| vCenterCredentials   | root                                                                                                    |                                                                                                    |                                                                                                    |                                                                                                    |
|                      |                                                                                                    |                                                                                                    |                                                                                                    |                                                                                                    |
|                      |                                                                                                    |                                                                                                    | ×                                                                                                    | +                                                                                                    |
| Name                 | IP                                                                                                    | Тире                                                                                                    | State Collection                                                                                                    | +                                                                                                    |
|                      | Ontrollers         AVS         VMware vSphere Dist         No Local Switching         VLAN         VXLAN         AEP-AVS         VlanPool-AVS(dynami         Name         Profile Name         vCenterCredentials | Ontrollers         AVS         VMware vSphere Distributed Switch         No Local Switching         Local Switching         VLAN         VXLAN         AEP-AVS         VlanPool-AVS(dynamic)         Name         Description         Profile Name       Username         vCenterCredentials       root | AVS   VMware vSphere Distributed Switch   No Local Switching   Local Switching   VLAN   VXLAN   AEP-AVS   VlanPool-AVS(dynamic)   C   X   Name   Description | AVS   VMware vSphere Distributed Switch   No Local Switching   Local Switching   VLAN   VXLAN   AEP-AVS   VlanPool-AVS(dynamic)   C   Vame   Description |

如果您使用的是端口通道或VPC(虚拟端口通道),建议将vSwitch策略设置为使用Mac Pinning。 此后,APIC应将AVS交换机配置推送到vCenter,如图所示:

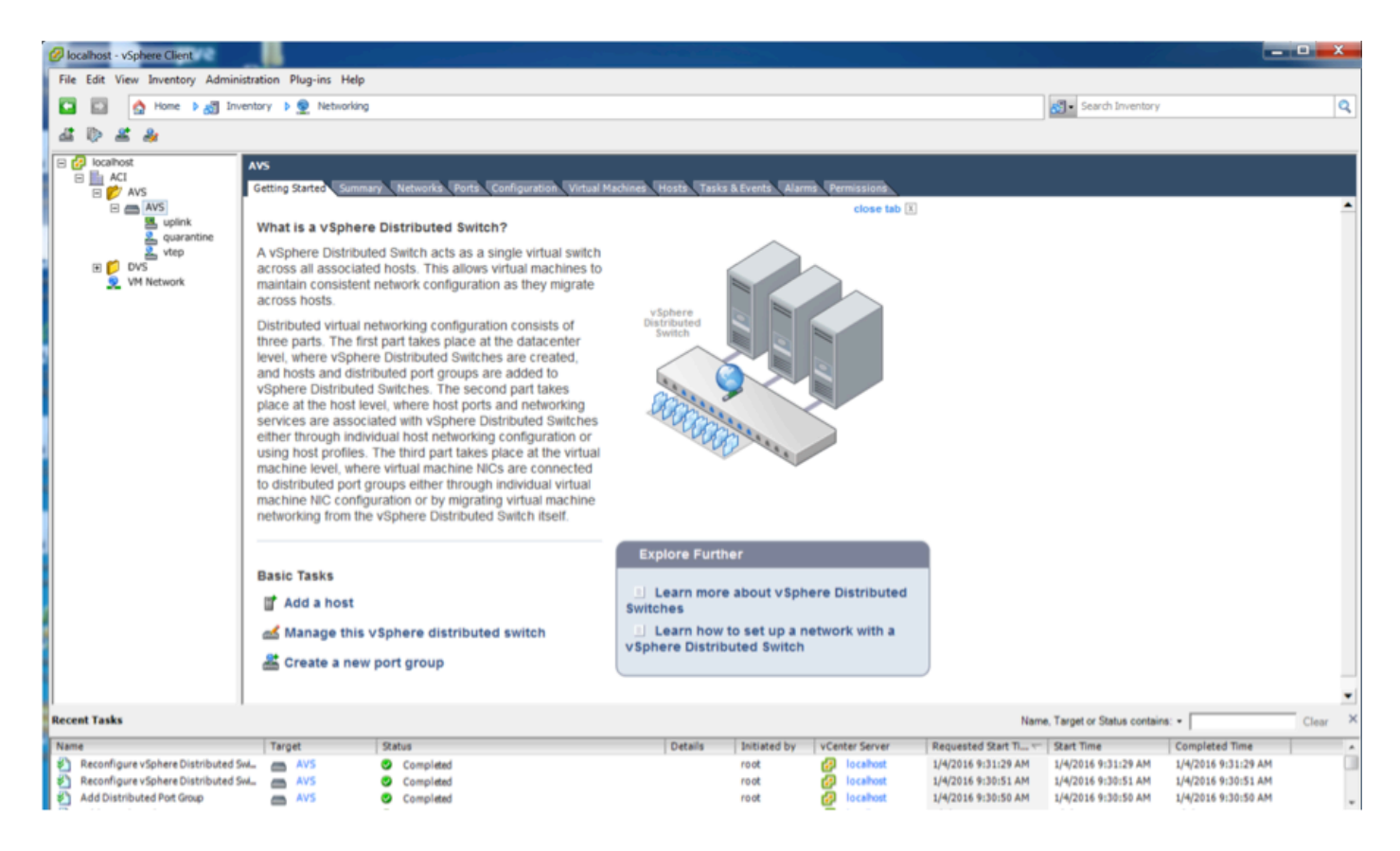

在APIC上,您可以注意到VXLAN隧道终端(VTEP)地址已分配给AVS的VTEP端口组。无论使用什么 连接模式(VLAN或VXLAN),都会分配此地址

| Inventory                                      | Portgroup - vtep                |                              |                 |                |                       | Ormeral Faults Hat            | i |
|------------------------------------------------|---------------------------------|------------------------------|-----------------|----------------|-----------------------|-------------------------------|---|
| DeenStack     Wavare                           | O₩                              |                              |                 | <b>A A O O</b> |                       |                               |   |
| VS     VS     Ontrollers     VCenterController | Properties<br>Name:<br>Encap:   | vlep<br>vlan-3967            |                 |                |                       |                               |   |
| Hypervisors 10.201.35.218                      | Management Network<br>Adapters: | Server Name<br>10.201.35.219 | Name<br>vmk1    | State          | MAC 00:50:56:68:CA:25 | IP Address<br>10.0.16.95      | - |
| ► ↓ 10.201.36.219 ▲ 10 OVS - AVS               |                                 | 10.201.35.218                | vmk1            | Up             | 00.50.56.61.07.CC     | 10.0.18.94                    |   |
| Portgroups     Pod6-ALUMBRERIAVS-AEP-VMM-a     |                                 |                              |                 |                |                       |                               |   |
| Quarantine     Quink     Quarantine     Quink  |                                 |                              |                 |                |                       |                               |   |
| DVS                                            |                                 |                              |                 |                |                       |                               |   |
|                                                |                                 | (   Page <b>1</b> Of         | $   \rangle   $ | Objects Per    | Page 15 -             | Displaying Objects 1 - 2 Of 2 | 2 |

#### 在vCenter中安装Cisco AVS软件

•使用此链接从CCO下载vSphere安装捆绑包(VIB)

注意:在本例中,我们使用ESX 5.5,表1显示ESXi 6.0、5.5、5.1和5.0的兼容性矩阵

#### 表1 - ESXi 6.0、5.5、5.1和5.0的主机软件版本兼容性

| Villware<br>1 | vib<br>2                                       | VEM Bundle<br>2                                                                  | Windows VC Installer | Linux vCenter Server<br>Appliance |
|---------------|------------------------------------------------|----------------------------------------------------------------------------------|----------------------|-----------------------------------|
| ESXI 6.0      | cross_cisco-vem- v250-5.2.1.3.1.10.0-6.0.1.vib | VEM600-201512250119-BG- missae.zip (Offine)<br>VEM600-201512250119-BG (Online)   | 6.0                  | 6.0                               |
| ESX 5.5       | cross_cisco-vem-v250-5.2.1.3.1.10.0-3.2.1.vib  | VEM550-201512250113-BG- release.zip (Offine)<br>VEM550-201512250113-BG (Online)  | 5.5                  | 5.5                               |
| ESXI 5.1      | cross_cisco-vem- v250-5.2.1.3.1.10.0-3.1.1.vib | VEM510-201512250107-8G- release.zip (Offine)<br>VEM510-201512250107-8G (Online)  | 5.1                  | 5.1                               |
| ESX 5.0       | cross_cisco-vem- v250-5.2.1.3.1.10.0-3.0.1.vib | VEM500-201512250101-8G- release zip (Offline)<br>VEM500-201512250101-8G (Online) | 5.0                  | 5.0                               |

#### 在ZIP文件中有3个VIB文件,每个ESXi主机版本对应一个,请选择适合ESX 5.5的一个文件,如图 所示:

| CiscoAVS_1.10-5.2                             | 2.1.SV3.1.10          |                       |        |           |
|-----------------------------------------------|-----------------------|-----------------------|--------|-----------|
|                                               |                       | Q Searc               | h      |           |
| Name                                          | Date Modified         | Date Created          | Size   | Kind      |
| License_Copyright_Document.pdf                | Dec 9, 2015, 12:10 AM | Dec 9, 2015, 12:10 AM | 1 MB   | PDF Doc   |
| README.txt                                    | Dec 9, 2015, 12:10 AM | Dec 9, 2015, 12:10 AM | 2 KB   | text      |
| cross_cisco-vem-v250-5.2.1.3.1.10.0-3.1.1.vib | Dec 9, 2015, 12:10 AM | Dec 9, 2015, 12:10 AM | 8.9 MB | Unix E    |
| cross_cisco-vem-v250-5.2.1.3.1.10.0-3.2.1.vib | Dec 9, 2015, 12:10 AM | Dec 9, 2015, 12:10 AM | 9 MB   | Unix E    |
| cross_cisco-vem-v250-5.2.1.3.1.10.0-6.0.1.vib | Dec 9, 2015, 12:10 AM | Dec 9, 2015, 12:10 AM | 9 MB   | Unix E    |
| VEM510-201512250107-BG-release.zip            | Dec 9, 2015, 12:10 AM | Dec 9, 2015, 12:10 AM | 8.5 MB | ZIP archi |
| VEM550-201512250113-BG-release.zip            | Dec 9, 2015, 12:10 AM | Dec 9, 2015, 12:10 AM | 8.6 MB | ZIP archi |
| VEM600-201512250119-BG-release.zip            | Dec 9, 2015, 12:10 AM | Dec 9, 2015, 12:10 AM | 8.6 MB | ZIP archi |
|                                               |                       |                       |        |           |

• 将VIB文件复制到ESX Datastore — 这可以通过CLI或直接从vCenter完成

注意:如果主机上存在VIB文件,请使用esxcli软件vib remove命令将其删除。

esxcli软件vib remove -n cross\_cisco-vem-v197-5.2.1.3.1.5.0-3.2.1.vib

或直接浏览Datastore。

• 在ESXi主机上使用以下命令安装AVS软件:

esxcli软件vib install -v /vmfs/volumes/datastore1/cross\_cisco-vem-v250-5.2.1.3.10.0-3.2.1.vib —maintenance-mode —no-sig-check

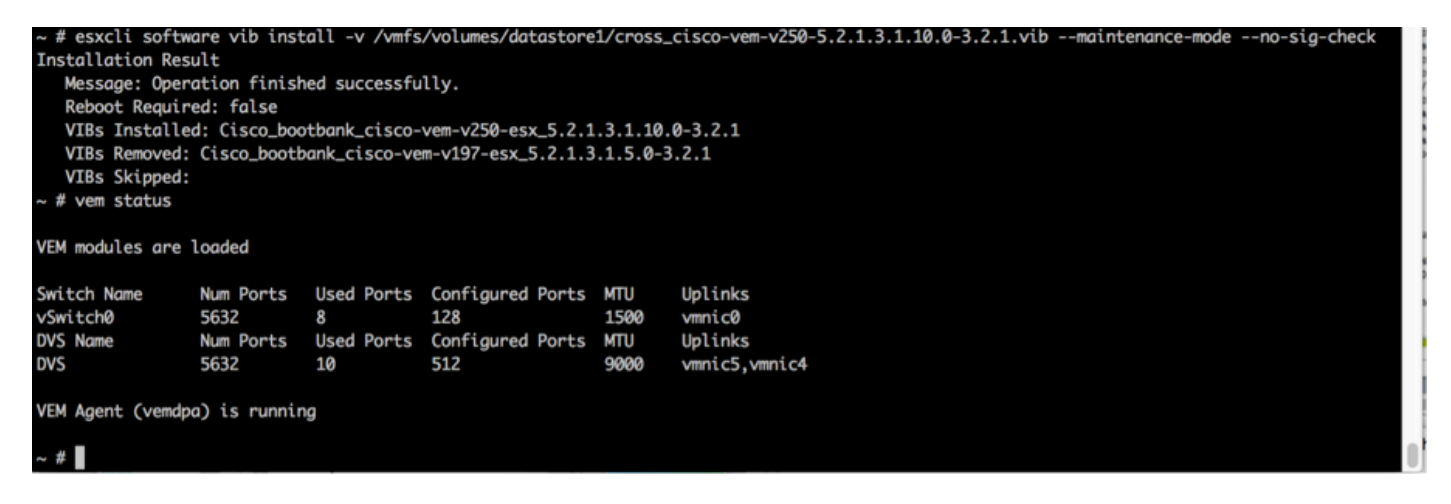

•一旦虚拟以太网模块(VEM)启动,您就可以将主机添加到AVS:

在向vSphere分布式交换机添加主机对话框中,选择连接到枝叶交换机的虚拟NIC端口(在本示例中,您仅移动vmnic6),如图所示:

| dd Host to vSphere Distributed Swite | h                                        |                  |              |                        |
|--------------------------------------|------------------------------------------|------------------|--------------|------------------------|
| Select Hosts and Physical Adapter    | •                                        |                  |              |                        |
| Select hosts and physical adapters   | to add to this vSphere distributed switd | h.               |              |                        |
|                                      |                                          |                  |              |                        |
| Select Host and Physical Adapters    |                                          |                  | Settings     | View Incompatible Host |
| Network Connectivity                 | Host/Physical adapters                   | In use by switch | Settings     | Uplink port group      |
| Artual Machine Networking            | E I 10.201.35.218                        |                  | View Details |                        |
| Ready to Complete                    | Select physical adapters                 |                  |              |                        |
|                                      | vmnic0                                   | vSwitch0         | View Details | uplink                 |
|                                      | vmnic1                                   |                  | View Details | uplink                 |
|                                      | vmnic10                                  |                  | View Details | uplink                 |
|                                      | vmnic11                                  |                  | View Details | uplink                 |
|                                      | vmnic2                                   |                  | View Details | uplink                 |
|                                      | vmnic3                                   |                  | View Details | uplink                 |
|                                      | vmnic4                                   | DVS              | View Details | uplink                 |
|                                      | vmnic5                                   | DVS              | View Details | uplink                 |
|                                      | Vmnic6                                   |                  | View Details | uplink                 |
|                                      | vmnic7                                   |                  | View Details | uplink                 |
|                                      | vmnic8                                   |                  | View Details | uplink                 |
|                                      | vmnic9                                   |                  | View Details | uplink                 |
|                                      |                                          |                  |              |                        |
|                                      |                                          |                  |              |                        |
|                                      |                                          |                  |              |                        |
|                                      |                                          |                  |              |                        |
|                                      |                                          |                  |              |                        |
|                                      |                                          |                  |              |                        |
|                                      |                                          |                  |              |                        |
|                                      |                                          |                  |              |                        |
|                                      |                                          |                  |              |                        |
|                                      |                                          |                  |              |                        |
|                                      |                                          |                  |              |                        |
| Hada I                               |                                          |                  | and I        | Count                  |
| help                                 |                                          |                  | < Back       | Cancel                 |

- 单击"下一步"
- 在Network Connectivity对话框中,单击Next(下一步)
- •在"虚拟机网络"对话框中,单击"下一步"
- •在准备完成对话框中,单击完**成**

**注意:**如果使用多台ESXi主机,则所有主机都需要运行AVS/VEM,以便从标准交换机管理到 DVS或AVS。

因此,AVS集成已完成,我们已准备好继续L4-L7 ASAv部署:

#### ASAv初始设置

• 下载Cisco ASAv设备包并将其导入APIC: 导航到**L4-L7服务>包>导入设备包,**如图所示:

| Fabric                       | VM Networking                                         | L4-L7 Services                                      | Admin                                       | Operations                                                  |                                                          |
|------------------------------|-------------------------------------------------------|-----------------------------------------------------|---------------------------------------------|-------------------------------------------------------------|----------------------------------------------------------|
|                              |                                                       | Inventory   Packages                                |                                             |                                                             |                                                          |
| Quick Sta                    | rt                                                    |                                                     |                                             |                                                             |                                                          |
| HELP                         | <b>es</b> menu allows vou to in                       | nport L4-L7 device pac                              | kages, which are use                        | d to define, configure, and m                               | nonitor a network service                                |
| balancer, co<br>and network  | ntext switch, SSL termina<br>connectivity information | tion device, or intrusio<br>for each function. A ne | n prevention system<br>twork service device | (IPS). Device packages cont<br>is deployed in the network b | ain descriptions of the fi<br>y adding it to a service ç |
| You can use<br>configuring a | the Import a Device Pa                                | ckage wizard to import                              | a device package fo                         | r a function that you want to                               | manage with APIC. We                                     |
|                              | In                                                    | nport Device Pa                                     | ackage                                      | i                                                           | ×                                                        |
| Quick<br>Import a            | Start<br>a Device Package                             | File Name:                                          |                                             | BROWSE                                                      | Device Types                                             |
|                              |                                                       |                                                     |                                             |                                                             |                                                          |

• 如果一切正常,您可以看到已导入的设备包正在扩展L4-L7服务设备类型文件夹,如图所示:

SUBMIT

CLOSE

i

| L4-L7 Service Device | Type - CISCO-ASA-1.2 |
|----------------------|----------------------|
|----------------------|----------------------|

|                                      |                          |   |   |  | General | Operational | Faults | History |
|--------------------------------------|--------------------------|---|---|--|---------|-------------|--------|---------|
| ⊙₹                                   |                          |   |   |  |         |             | ACT    |         |
| Properties                           |                          |   |   |  |         |             |        |         |
| Vendor:                              | CISCO altalia<br>CISCO   |   |   |  |         |             |        |         |
| Model:                               | ASA                      |   |   |  |         |             |        |         |
| Capabilities:                        | GoThrough,GoTo           |   |   |  |         |             |        |         |
| Major Version:                       | 1.2                      |   |   |  |         |             |        |         |
| Minor Version:                       | 4.8                      |   |   |  |         |             |        |         |
| Minimum Required Controller Version: | 1.1                      |   |   |  |         |             |        |         |
| Logging Level:                       | DEBUG                    | • | _ |  |         |             |        |         |
| Package Name:                        | device_script.py         |   |   |  |         |             |        |         |
| Supported Protocols:                 | 1                        |   |   |  |         |             |        |         |
| Interface Labels:                    | <ul> <li>Name</li> </ul> |   |   |  |         |             |        |         |
|                                      | cluster_ctrl_lk          |   |   |  |         |             |        |         |
|                                      | external                 |   |   |  |         |             |        |         |
|                                      | failover_lan             |   |   |  |         |             |        |         |
|                                      | failover_link            |   |   |  |         |             |        |         |
|                                      | internal                 |   |   |  |         |             |        |         |
|                                      | mgmt                     |   |   |  |         |             |        |         |
|                                      | utility                  |   |   |  |         |             |        |         |
|                                      |                          |   |   |  |         |             |        |         |

在继续之前,在执行实际的L4-L7集成之前,需要确定安装的几个方面:

管理网络分为两种类型:带内管理和带外(OOB),它们可用于管理不属于基本以应用为中心的基础 设施(ACI)(枝叶、主干或apic控制器)的设备,包括ASAv、负载均衡器等。

在这种情况下,ASAv的OOB使用标准vSwitch进行部署。对于裸机ASA或其他服务设备和/或服务器 ,将OOB管理端口连接到OOB交换机或网络,如图所示。

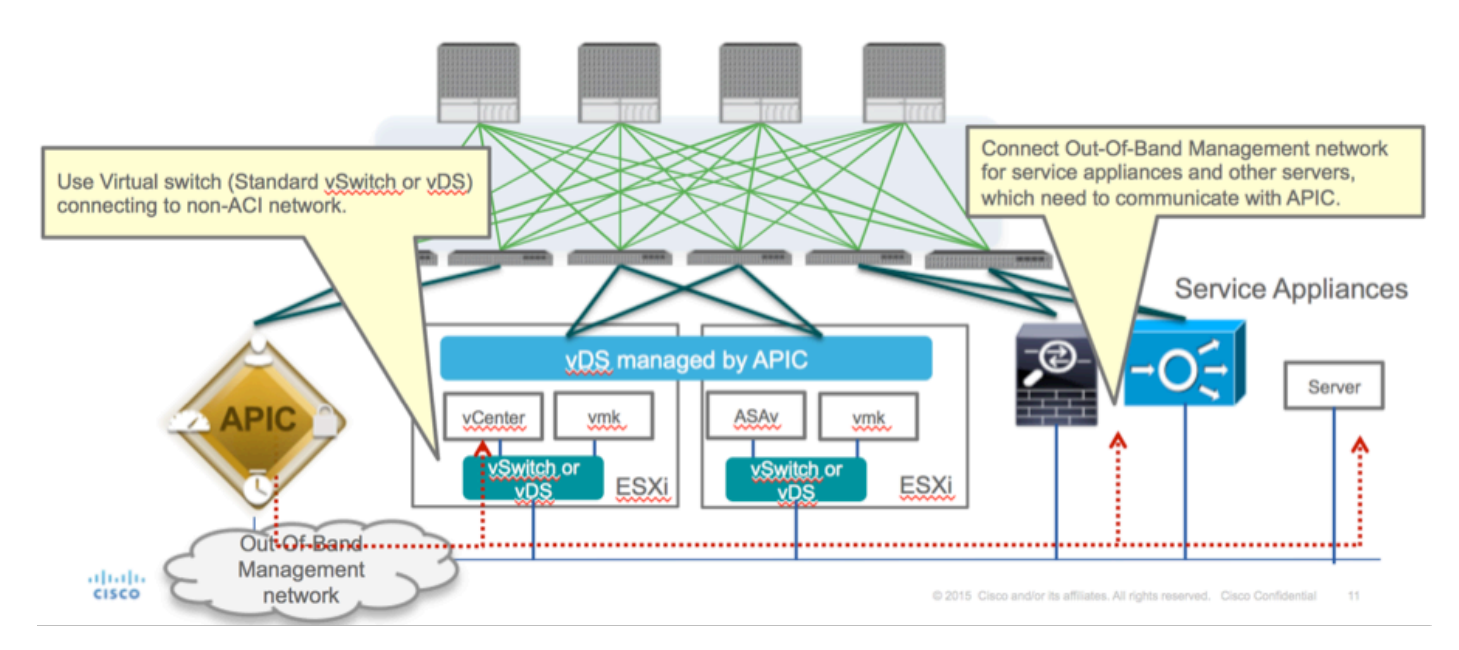

ASAv OOB管理端口管理连接需要使用ESXi上行链路端口通过OOB与APIC通信。映射vNIC接口时 ,网络适配器1始终与ASAv上的Management0/0接口匹配,其余数据平面接口从网络适配器2启动

表2显示网络适配器ID和ASAv接口ID的协调:

#### 表 2

0

| Network Adapter ID | ASAv Interface ID  |
|--------------------|--------------------|
| Network Adapter 1  | Management0/0      |
| Network Adapter 2  | GigabitEthernet0/0 |
| Network Adapter 3  | GigabitEthernet0/1 |
| Network Adapter 4  | GigabitEthernet0/2 |
| Network Adapter 5  | GigabitEthernet0/3 |
| Network Adapter 6  | GigabitEthernet0/4 |
| Network Adapter 7  | GigabitEthernet0/5 |
| Network Adapter 8  | GigabitEthernet0/6 |
| Network Adapter 9  | GigabitEthernet0/7 |
| Network Adapter 10 | GigabitEthernet0/8 |

• 通过File>Deploy OVF(Open Virtualization Format)Template中的向导部署ASAv VM

• 如果要**将独立**ESX Server或asav-vi用于vCenter,请选择asav-esxi。在本例中,使用vCenter。

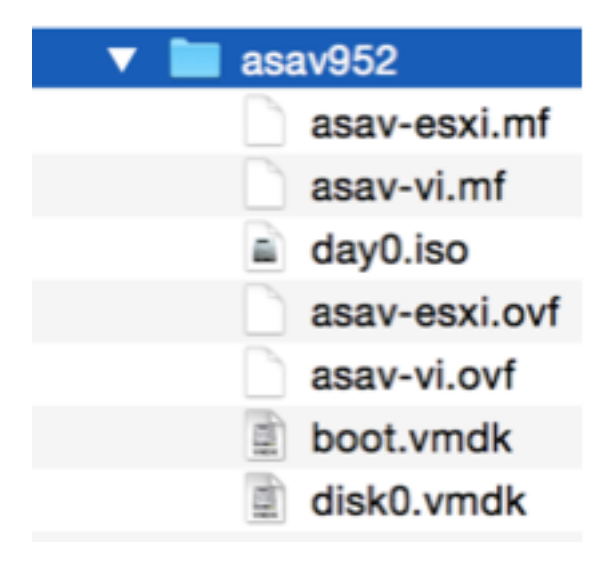

 通过安装向导,接受条款和条件。在向导的中间,您可以确定多个选项,如主机名、管理、 IP地址、防火墙模式和与ASAv相关的其他特定信息。切记对ASAv使用OOB管理,在本例中,您需要在使用VM网络(标准交换机)时保留接口Management0/0,而接口GigabitEthernet0-8是默认网络端口。

| Deploy OVF Template                                                                                |                                                                                                    |
|----------------------------------------------------------------------------------------------------|----------------------------------------------------------------------------------------------------|
| Source<br>Select the source location.                                                              |                                                                                                    |
| Source<br>OVF Template Details<br>Name and Location<br>Storage<br>Disk Format<br>Ready to Complete | Deploy from a file or URL         I: Documents'IGSP/ACT/IMAGE'asav952'asav-viLovf       Image: Browse         Ther a URL to download and install the OVF package from the Internet, or specify a location accessible from your computer, such as a local hard drive, a network share, or a CD/DVD drive. |
| Help                                                                                               | < Back Next > Cancel                                                                                                    |

| ource<br>VF Template Details<br>nd User License Agreement | Map the networks used in this OVF to | emplate to networks in your inventory      |   |
|-----------------------------------------------------------|--------------------------------------|--------------------------------------------|---|
| ame and Location                                          | Source Networks                      | DestinationNetworks                        |   |
| eployment Configuration                                   | Management0-0                        | VM Network                                 |   |
| lor age                                                   | GigabitEthernet0-0                   | VM Network                                 |   |
| etwork Happing                                            | GigabitEthernet0-1                   | VM Network                                 | 1 |
| roperties                                                 | GigabitEthernet0-2                   | VM Network                                 |   |
| eady to Complete                                          | GigabitEthernet0-3                   | Pod6-ALUMBRERJAVS-AEP-VMM-alumbrerJAVS     |   |
|                                                           | GigabitEthernet0-4                   | Pod6-ALUMERER [InternalAEP-VMM-alumbrer  E |   |
|                                                           | GigabitEthernet0-5                   | VM Network                                 |   |
|                                                           | GinabitPthemet0-6                    | VM Network                                 | ٠ |
|                                                           | Description:                         |                                            |   |
|                                                           | General Purpose Network Interface    |                                            | ^ |
|                                                           | 1                                    |                                            | Ŧ |
|                                                           | menning: mangate source methodika a  |                                            |   |

#### Properties

Customize the software solution for this deployment.

| Sizes       Off Tendata Details         Control Meet License Accessences       Type of deployment.         Sizes       Type of deployment.         Sizes       Sectores         Control Meet Conflocation       Select the type of ASA' host to install. When an HA type deployment is selected, the additional HA         Properties       Standatione         Ready to Complete       Mostname         Mostname       Mostname         Mostname       Mostname                                                                                                    |                            |                                                                                                    |        |
|----------------------------------------------------------------------------------------------------|----------------------------|----------------------------------------------------------------------------------------------------|--------|
| Oxf: Tenckate Details         Modules: Location         Management Configuration         Statistic         Statistic         Concomment Configuration         Statistic         Concomment Configuration         Statistic         Ready to Complete         Hostname         Hostname         <                                                                                                    | Source                     |                                                                                                    |        |
| Item Litter Location       Deployment Type         Status       Type of deployment         Status       Sector         Status       Sector         Sector       Sector         Management       Mathematic Sector         Management       Interface Settings         Management       Interface Settings         Management       Interface Settings         Management       Interface Settings         Management       Interface Settings         Management       Interface Settings         Management       Interface Settings         Management       Interface Settings         Management       Intenterface Settings                                                                                                    | OVF Template Details       |                                                                                                    | *      |
| Name:       Type of deployment         Status       Select the type of ASAv host to instal. When an HA type deployment is selected, the additional HA Properties below should also be filed in.         Status       Standaione         Properties       Ready to Complete         Hostname       Hostname         Hostname       Hostname (bits, or a hyphen).         Adave::-AVS       Firewall Properties         Firewall Properties       Firewall Properties         Note:       Name(bits)         Management Interface Settings       Hanagement Interface Settings         Hanagement Interface DHCP mode       Choose whether to use CHOP for Management interface configuration.         10       .01       .05       .01         Hanagement Interface DHCP mode       Choose whether to use CHOP for Management interface configuration.       .01         10       .01       .05       .01       .01         Hanagement IP-4 Address.       For HA-type deployments, this property specifies the Management PP-4 Address of the Active HA host.       .00       .01       .01       .01       .01         Heip        Ketz the HA deces.       For HA-type deployments, this property specifies the Management IP-4 Address of the Active HA host.       .00       .01       .01       .01       .01       .01       .01                                                                                                    | End User License Agreement | Deployment Type                                                                                                    |        |
| Descurators       Type of displayment         Statual       Statual         Oak Format       Second         Properties       Statual         Ready to Complete       Imagement for this system. A hostname must start and end with a letter or dgit and have as interior characters only letters, dgits, or a hyphen.         Addata       Addata         Imagement Interface Settings         Management Interface Settings         Management IP Address         Choose whether to use DHOP for Management interface configuration.         10 , 201 , 35 , 223         Heip         Meter Line Statue                                                                                                    | Name and Location          |                                                                                                    |        |
| Select the type of ASAv has to install. When an HA type deployment is selected, the additional HA Properties Biow should also be filed in. Standards Properties Ready to Complete Hostname Hostname Hostn | Deployment Configuration   | Type of deployment                                                                                                    |        |
| Disk format       Properties below should also be filed n.         Standalone       Image: Image: Imag                                                                            | Storage                    | Select the type of ASAv host to install. When an HA type deployment is selected, the additional HA                                                                                                    |        |
| Metadolice         Standalone         Properties         Ready to Complete         Hostname         Hostname filter         Hostname filter         Hostname filter         Adaracters only letters, digits, or a hyphen.         Adaracters only letters, digits, or a hyphen.         Adaracters only letters, digits, or a hyphen.         Adaracters only letters, digits, or a hyphen.         Adaracters only letters, digits, or a hyphen.         Adaracters only letters, digits, or a hyphen.         Adaracters only letters, digits, or a hyphen.         Adaracters only letters, digits, or a hyphen.         Management Interface Settings         Hanagement Interface OHCP mode         Choose whether to use DHCP for Management interface configuration.         Imagement IP-4 Address.         Enter the Management IP-4 Address. For HA-type deployments, this property specifies the Management IP-4 Address of the Active HA host.         Inter the Management IP-4 Address.         Hanagement IP-4 Address.         Hanagement IP-4 Address.         Hanagement IP-4 Address.         Management IP-4 Address.         Management IP-4 Eddress.         Management IP-4 Eddress.         Management IP-4 Eddress.         Management IP-4 Eddress.         <                                                                                                    | Disk Format                | Properties below should also be filled in.                                                                                                    | 1      |
| Properties         Ready to Complete         Hostname         Hostname         Hostname for this system. A hostname must start and end with a letter or digit and have as interior characters only letters, digits, or a hyphen.         ASAv-en-AVS         Firewall Properties         Firewall Mode         Select the Firewall Mode         Foulted         Management Interface Settings         Management Interface Settings         Management Interface Settings         Management Interface DHCP mode         Choose whether to use DHCP for Management interface configuration.         Imagement IP-4 address         Enter the Management IP-4 address of the Active HA host.         10       .201         Heagement IP Subset Hask                                                                                                    | Network Mapping            | Standalone •                                                                                                    |        |
| Ready to Complete       Hostname         Hostname       Hostname         Hostname       Hostname         Hostname       Hostname must start and end with a letter or digit and have as interior characters only letters, digits, or a hyphen.         ASAvrer-Avis       Firewall Properties         Firewall Properties       Firewall Mode         routed       Imagement Interface Settings         Hanagement Interface Settings       Hanagement Interface DHCP mode         Oncose whether to use DHCP for Management interface configuration.       Imagement IP Address         Enter the Management IP-4 Address of the Active HA host.       10 . 201 . 35 . 223         Hanagement IP Subnet Hask       Imagement IP Subnet Hask                                                                                                    | Properties                 |                                                                                                    |        |
| Hostname         Host name for this system. A hostname must start and end with a letter or digit and have as interior duracters only letters, digits, or a hyphen.         ASAv-m-AVS         Firewall Properties         Firewall Mode         Select the Firewall Mode         routed         Management Interface Settings         Hanagement Interface DHCP mode         Choose whether to use DHCP for Management interface configuration.         Hanagement IP-v4 Address         Enter the Management EV-4 Address. For HA-type deployments, this property specifies the Management EV-4 Address for the Active HA host.         10       .201         10       .201         Hanagement IP Subnet Hask                                                                                                    | Ready to Complete          | Hostname                                                                                                    |        |
| Hostname         Hostname for this system. A hostname must start and end with a letter or digit and have as interior divaracters only letters, digits, or a hyphen.         ASAv-m-AVS         Firewall Properties         Firewall Mode         Select the Firewall Mode         routed         Management Interface Settings         Hanagement Interface DHCP mode         Choose whether to use DHCP for Management interface configuration.         Hanagement IP-v4 Address.         Enter the Management IP-v4 Address. For HA-type deployments, this property specifies the Management IP-v4 address of the Active HA host.         10       .201         10       .201         Hanagement IP-Subnet Hask                                                                                                    |                            |                                                                                                    |        |
| Host name for this system. A hostname must start and end with a letter or digit and have as interior characters only letters, digits, or a hyphen.         ASAv-w-AVS         Firewall Properties         Firewall Mode         Select the Prevail Mode         routed         Management Interface Settings         Hanagement Interface DHCP mode         Choose whether to use DHCP for Management interface configuration.         Hanagement IP Address         Enter the Management SV-4 Address. For HA-type deployments, this property specifies the Management IP-4 Address of the Active HA host.         10       .01         .01       .021         Help          Help                                                                                                    |                            | Hostname                                                                                                    |        |
| ASAr-w-AVS         Firewall Properties         Firewall Mode         Select the Firewall Mode         routed         Management Interface Settings         Management Interface OHCP mode         Choose whether to use DHOP for Management interface configuration.         Hanagement IP Address         Enter the Management IP Address.         Enter the Management IP-v4 Address. For HA-type deployments, this property specifies the Management IP-v4 Address of the Active HA host.         10       .201         Management IP Subnet Mask         Memory         Address         Management IP Subnet Mask                                                                                                    |                            | Host name for this system. A hostname must start and end with a letter or digit and have as interior<br>characters only letters, digits, or a hyphen.                                                                                                    |        |
| Firewall Properties         Firewall Mode         Select the Prewall Mode         routed         management Interface Settings         Hanagement Interface Settings         Hanagement Interface DHCP mode         Choose whether to use DHCP for Management interface configuration.         Hanagement IP-4 Address         Enter the Management IP-4 Address. For HA-type deployments, this property specifies the Management IP-4 Address of the Active HA host.         10       .201         Help         Ketter HA                                                                                                    |                            | ASAv-w-AVS                                                                                                    |        |
| Help       < Back                                                                                                    |                            |                                                                                                    |        |
| Help       < Back                                                                                                    |                            | Firewall Properties                                                                                                    |        |
| Select the Firewall Mode         routed         Management Interface Settings         Hanagement Interface DHCP mode         Choose whether to use DHCP for Management interface configuration.         Imagement IP Address         Enter the Management IP-v4 Address. For HA-type deployments, this property specifies the Management IP-v4 Address of the Active HA host.         ID       .01         Hanagement IP Subnet Hask         Imagement IP Subnet Hask         Imagement IP Subnet Hask         Imagement IP Subnet Hask                                                                                                    |                            | Firewall Mode                                                                                                    |        |
| Management Interface Settings         Management Interface DHCP mode         Choose whether to use DHCP for Management interface configuration.         Imagement IP Address         Enter the Management IPv4 Address. For HA-type deployments, this property specifies the Management IPv4 address of the Active HA host.         Imagement IP Subnet Hask         Help                                                                                                    |                            | Select the Firewall Mode                                                                                                    |        |
| Imagement Interface Settings         Hanagement Interface DHCP mode         Choose whether to use DHCP for Management interface configuration.         Imagement IP Address         Enter the Management IP-v4 Address. For HA-type deployments, this property specifies the Management IP-v4 address of the Active HA host.         10       .201         Hanagement IP Subnet Hask         Ket       Cancel                                                                                                    |                            |                                                                                                    |        |
| Hanagement Interface Settings         Hanagement Interface DHCP mode         Choose whether to use DHCP for Management interface configuration.         Imagement IP Address         Enter the Management IP v4 Address. For HA-type deployments, this property specifies the Management IP v4 address of the Active HA host.         Imagement IP Subnet Hask         Help            Ket >                                                                                                    |                            | routed                                                                                                    |        |
| Hanagement Interface DHCP mode         Choose whether to use DHCP for Management interface configuration.         Hanagement IP Address         Enter the Management IPv4 Address. For HA-type deployments, this property specifies the Management IPv4 address of the Active HA host.         10       . 201       . 35       . 223         Hanagement IP Subnet Hask                                                                                                    |                            | Management Interface Settings                                                                                                    |        |
| Help <back< td="">       Next &gt;       Cancel</back<>                                                                                                    |                            | Management Interface DHCP mode                                                                                                    |        |
| Hanagement IP Address         Enter the Management IP v4 Address. For HA-type deployments, this property specifies the Management IP v4 address of the Active HA host.         10       .201       .35       .223         Hanagement IP Subnet Hask       •              Heip         Cancel                                                                                                    |                            | Change whether to use PMCD for Management interface conferenties                                                                                                    |        |
| Hanagement IP Address         Enter the Management IPv4 Address. For HA-type deployments, this property specifies the Management IPv4 address of the Active HA host.         10       .201       .35       .223         Hanagement IP Subnet Hask                                                                                                    |                            | Choose whether to use CHCP for Management interface configuration.                                                                                                    |        |
| Enter the Management IPv4 Address. For HA-type deployments, this property specifies the         Management IPv4 address of the Active HA host.         10       .201       .35       .223         Hanagement IP Subnet Hask                                                                                                    |                            | Hanagement IP Address                                                                                                    |        |
| Hanagement IPv4 address of the Active HA host.       10 , 201 , 35 , 223       Hanagement IP Subnet Hask       Help       < Back                                                                                                    |                            | Enter the Management IPv4 Address. For HA-type deployments, this property specifies the                                                                                                    |        |
| 10         201         35         223           Hanagement IP Subnet Hask         *                                                                                                    |                            | Management IPv4 address of the Active HA host.                                                                                                    |        |
| Hanagement IP Subnet Hask       Heip <back< td="">     Next &gt;     Cancel</back<>                                                                                                    |                            | 10 . 201 . 35 . 223                                                                                                    |        |
| Help<br>Kext > Cancel                                                                                                    |                            | Management IP Subnet Mask                                                                                                    | -      |
| Help <back next=""> Cancel</back>                                                                                                    |                            | I an and the second second sec |        |
| Help < Back Next > Cancel                                                                                                    |                            |                                                                                                    |        |
|                                                                                                    | Help                       | < Back Next >                                                                                                    | Cancel |
|                                                                                                    |                            |                                                                                                    |        |

| Deploy OVF Template                                          | Inventory 1 🗃 Husto and Clusters                           |                                                                  | x  |
|--------------------------------------------------------------|------------------------------------------------------------|------------------------------------------------------------------|----|
| Ready to Complete<br>Are these the options yo                | u want to use?                                             |                                                                  |    |
| Source<br>OVF Template Details<br>End User License Agreement | When you click Finish, the deploym<br>Deployment settings: | ent task will be started.                                        |    |
| Name and Location                                            | Size on disk:                                              | 8.3 G8                                                           |    |
| Deployment Configuration                                     | Name:                                                      | ASAv-in-AVS                                                      |    |
| Storage                                                      | Folder                                                     | ACI                                                              |    |
| Natural Marries                                              | Deployment Configuration:                                  | 1 Gbps(ASAv10)                                                   |    |
| Properties                                                   | Host/Cluster:                                              | 10.201.35.219                                                    |    |
| Ready to Complete                                            | Datastore                                                  | datastore4                                                       |    |
|                                                              | Disk provisioning:                                         | Thick Provision Lazy Zeroed                                      |    |
|                                                              | Network Mapping:                                           | "Management0-0" to "VM Network"                                  |    |
|                                                              | Network Mapping:                                           | "GigabitEthernet0-0" to "VM Network"                             |    |
|                                                              | Network Mapping:                                           | "GigabitEthernet0-1" to "VM Network"                             | 1  |
|                                                              | Network Mapping:                                           | "GigabitEthernet0-2" to "VM Network"                             |    |
|                                                              | Network Mapping:                                           | "GigabitEthernet0-3" to "Pod6-ALUMBRERIAVS-AEP-VMM-alumbreriAV   |    |
|                                                              | Network Mapping:                                           | "GigabitEthernet0-4" to "Pod6-ALUMBRER InternalAEP-VMM-alumbref_ |    |
|                                                              | Network Mapping:                                           | "GigabitEthernet0-5" to "VM Network"                             |    |
|                                                              | Network Mapping:                                           | "GigabitEthernet0-6" to "VM Network"                             |    |
|                                                              | Network Mapping:                                           | "GigabitEthernet0-7" to "VM Network"                             |    |
|                                                              | Network Mapping:                                           | "GigabitEthernet0-8" to "VM Network"                             | u. |
|                                                              | IP Allocation:                                             | Fixed, IPv4                                                      |    |
|                                                              | Property:                                                  | HARole = Standalone                                              |    |
|                                                              | Property:                                                  | Hostname = ASAv-w-AVS                                            |    |
|                                                              | Property:                                                  | PWMode = routed                                                  |    |
|                                                              | Property:                                                  | DHCP = False                                                     |    |
|                                                              | Property                                                   | Management3Pv4 = 10.201.35.223                                   |    |
|                                                              | Property                                                   | Management2Pv4Subnet = 255.255.255.0                             |    |
|                                                              | Property:                                                  | ManagementStandbyIPv4 = 0.0.0.0                                  |    |
|                                                              | Property:                                                  | RouteDefault = Default Route                                     |    |
|                                                              |                                                            | 11 100 200 F 110 1 28 003 00 2                                   | ٠  |
|                                                              | Power on after deployment                                  |                                                                  |    |
|                                                              |                                                            |                                                                  |    |
| Help                                                         |                                                            | < Back Finish Cano                                               | el |
|                                                              |                                                            |                                                                  |    |
| 10 M (10 m 10 m 10 m 10 m 10 m 10 m 10 m 10                  |                                                            |                                                                  |    |

## • 单击**Finish**,等待ASAv部署完成

| Deployment Completed Successfully | X     |
|-----------------------------------|-------|
| Deploying ASAv-in-AVS             |       |
| Completed Successfully            |       |
|                                   | Close |

• 打开ASAv VM电源并通过控制台登录以验证初始配置

interface Management0/0 Management-only nameif management security-level 0 ip address 10.201.35.223 255.255.255.0 ftp mode passive pager lines 23 mtu management 1500 no failover icmp unreachable rate-limit 1 burst-size 1 no asdm history enable arp timeout 14400 no arp permit-nonconnected oute management 0.0.0.0 0.0.0.0 10.201.35.1 1 timeout xlate 3:00:00 timeout pat-xlate 0:00:30 timeout conn 1:00:00 half-closed 0:10:00 udp 0:02:00 sctp 0:02:00 icmp 0:00:02 timeout sunrpc 0:10:00 h323 0:05:00 h225 1:00:00 mgcp 0:05:00 mgcp-pat 0:05:00 timeout sip 0:30:00 sip\_media 0:02:00 sip-invite 0:03:00 sip-disconnect 0:02:00 timeout sip-provisional-media 0:02:00 uauth 0:05:00 absolute timeout tcp-proxy-reassembly 0:01:00 timeout floating-conn 0:00:00 --- More --->

 如图所示,某些管理配置已推送到ASAv防火墙。配置管理员用户名和密码。此用户名和密码由 APIC用于登录和配置ASA。ASA应能连接到OOB网络,并且应能到达APIC。

username admin password <device\_password> encrypted privilege 15

ASAv-w-AUS(config)# username admin password C1sc0123 privilege 15 ASAv-w-AVS(config)# wr mem Building configuration... Cryptochecksum: d491b980 86fa522f 6f937baf b5bfb318 7977 bytes copied in 0.250 secs [OK] ASAv-w-AVS(config)# ping 10.201.35.211 Type escape sequence to abort. Sending 5, 100-byte ICMP Echos to 10.201.35.211, timeout is 2 seconds: !!!!! Success rate is 100 percent (5/5), round-trip min/avg/max = 1/2/10 ms ASAv-w-AVS(config)# \_

此外,在全局配置模式下启用http服务器:

#### HTTP服务器启用

http 0.0.0.0 0.0.0.0管理

APIC中ASAv集成的L4-L7:

- •登录ACI GUI,点击将部署服务图的租户。展开导航窗格底部的L4-L7服务,右键单击L4-L7设备,然后单击创建L4-L7设备以打开向导
- •对于此实施,将应用以下设置:

— 托管模式

— 防火墙服务

— 虚拟设备

— 通过单节点连接到AVS域

- -ASAv型号
- 路由模式(GoTo)

— 管理地址(必须与之前分配给Mgmt0/0接口的地址匹配)

#### •默认情况下,将HTTPS用作APIC使用最安全的协议与ASAv通信

| STEP 1 > General                                                  |                                                                                |                                                                 |                                                  |                                                | 1. General 2. Devic                                                           | e Configuration |
|-------------------------------------------------------------------|--------------------------------------------------------------------------------|-----------------------------------------------------------------|--------------------------------------------------|------------------------------------------------|-------------------------------------------------------------------------------|-----------------|
| Please select device                                              | package and enter connectivity info                                            | rmation.                                                        |                                                  |                                                |                                                                               |                 |
| General<br>Managed:<br>Name:<br>Service Type:                     | ASAv-AVS-Routed                                                                | Device 1<br>Management IP Address:<br>VM:<br>Device Interfaces: | 10.201.35.3<br>vCenterController/AS              | Av-in-AVS 👻 🗗                                  | Management Port: https                                                        | × +             |
| Device Type:<br>VMM Domain:<br>Mode:<br>Device Package:<br>Model: | PHYSICAL VIRTUAL<br>AVS C<br>Single Node HA Cluster<br>CISCO-ASA-1.2 C<br>ASAv |                                                                 | Name<br>GigabitEthernet0/0<br>GigabitEthernet0/1 | VNIC<br>Network adapter 2<br>Network adapter 3 | Path (Only For Route Peering)<br>Node-102/MAC_Pinning<br>Node-102/MAC_Pinning |                 |
| Function Type:                                                    | GoThrough GoTo                                                                 | Cluster<br>Management IP Address:<br>Cluster Interfaces:        | 10.201.35.3                                      |                                                | Management Port: https                                                        | × +             |
|                                                                   |                                                                                |                                                                 | Type                                             | Name                                           | Concrete Interfaces                                                           |                 |
| Connectivity<br>APIC to Device<br>Management Connectivity:        | Out-Of-Band     In-Band                                                        |                                                                 | consumer                                         | ClientInt                                      | Device 1/GigabitEthernet0/1                                                   |                 |
| Credentials<br>Username:<br>Password:<br>Confirm Password:        | admin                                                                          |                                                                 |                                                  |                                                |                                                                               |                 |

(i) X

#### •正确定义设备接口和集群接口对于成功部署至关重要

对于第一部分,使用上一节中显示的表2,将网络适配器ID与要使用的ASAv接口ID正确匹配。路径 是指启用进出防火墙接口的方式的物理端口或端口通道或VPC。在这种情况下,ASA位于ESX主机 中,其中传入和传出对于两个接口都是相同的。在物理设备中,防火墙(FW)的内部和外部是不同的 物理端口。

对于第二部分,必须始终定义集群接口,而不例外(即使不使用集群HA),这是因为对象模型在 mlf接口(设备包上的元接口)、Llf接口(枝叶接口,如外部、内部、内部等)与Clf(具体接口 )。L4-L7具体设备必须在设备集群配置中配置,这种抽象称为逻辑设备。逻辑设备具有逻辑接口 ,这些逻辑接口映射到具体设备上的具体接口。

在本例中,将使用以下关联:

Gi0/0 = vmnic2 = 服务器接口/提供商/服务器> EPG1

Gi0/1 = vmnic3 =客户端接口/消费者/客户端> EPG2

| L4-L7 Devices - ASAv-AVS-Routed                                                                                                    |                                                                    |                                                                                      |                                                   |                                                   |                             |                            | i                       |
|----------------------------------------------------------------------------------------------------|--------------------------------------------------------------------|--------------------------------------------------------------------------------------|---------------------------------------------------|---------------------------------------------------|-----------------------------|----------------------------|-------------------------|
|                                                                                                    |                                                                    |                                                                                      |                                                   | Policy                                            | Parameters                  | Faults                     | History                 |
|                                                                                                    |                                                                    |                                                                                      |                                                   |                                                   |                             | AC                         | TIONS -                 |
| General<br>Managed:<br>Name: ASAv-AVS-Routed<br>Device Package: CISCO-ASA-1.2<br>Service Type: Firewall<br>Device Type: VIRTUAL<br>VMM Domain: AVS<br>Context Aware: Single<br>Function Type: GoThrough CleTe | Device 1<br>Management IP Address:<br>vCenter Name:<br>Interfaces: | 10.201.35.223<br>vCenterController<br>Name<br>GigabitEthemet0/1<br>GigabitEthemet0/2 | Managemer<br>VM<br>Vetwork adapt<br>Network adapt | nt Part: 443<br>Name: ASAv-in-J<br>Ner 3<br>Ner 4 | Path (Only Fe<br>Node-102/M | er Route Per<br>AC_Pinning | × +<br>ering)<br>g. Nod |
| Credentials<br>Username: admin<br>Password:                                                                                                    | Cluster<br>Management IP Address:<br>Cluster Interfaces:           | 10.201.35.223<br>Type                                                                | Managemen     Name     Classifiet                 | Concrete Interfa                                  | ces<br>fed_Device_1/        | ¢<br>(Gigeoritim           | × +                     |
| Configuration State<br>Configuration Issues:<br>Devices State: stable                                                                                                    | <                                                                  | provider                                                                             | Serverint                                         | ASAv-AVS-Rou                                      | ited_Device_1/              | (GigabitEth                | emet0/1]                |

注意:对于故障切换/HA部署,GigabitEthernet 0/8已预配置为故障切换接口。

设备状态应为"稳定",您应准备好部署功能配置文件和服务图模板

#### 服务图庙

首先,为ASAv创建功能配置文件,但在此之前,您需要在该文件夹下创建功能配置文件组,然后创 建L4-L7服务功能配置文件,如图所示:

| Create L4-L7 Service   | s Function Profile Group           | i ×           |
|------------------------|------------------------------------|---------------|
| Specify the informatio | n about the Function Profile Group |               |
| Name:                  | FunProfGroup                       |               |
| Description:           |                                    |               |
|                        |                                    |               |
|                        |                                    |               |
|                        |                                    |               |
|                        |                                    |               |
|                        |                                    | SUBMIT CANCEL |
|                        |                                    |               |

| Tenent Pod6-ALUMORER 🔄 🖸                      | L4-L7 Services Fi          | unction Profile          | Group - FunProGroup |                                      |         |        |         |
|-----------------------------------------------|----------------------------|--------------------------|---------------------|--------------------------------------|---------|--------|---------|
| Quick Start                                   | 1                          |                          |                     |                                      |         |        |         |
| Tenant Pod8-ALUMBRER                          |                            |                          |                     |                                      | General | Faults | History |
| Application Profiles                          | OF                         |                          |                     |                                      |         | AC     | TIONS - |
| Networking                                    |                            |                          |                     |                                      |         |        |         |
| L4-L7 Service Parameters                      | Properties                 |                          |                     |                                      |         |        |         |
| Security Policies                             | Name:                      | FunProGroup              |                     |                                      |         |        |         |
| Troubleshoot Policies                         | Description:               |                          |                     |                                      |         |        |         |
| Monitoring Policies                           | Service Function Profiles: |                          |                     |                                      |         |        | × +     |
| L4-L7 Services                                |                            |                          |                     |                                      |         |        | ~ +     |
| L4-L7 Service Graph Templates                 |                            | <ul> <li>Name</li> </ul> | Associated Function | Description                          |         |        |         |
| Router configurations                         |                            |                          |                     | No items have been found.            |         |        |         |
| 🔺 🖿 Function Profiles                         |                            |                          | ,                   | select Actions to create a new item. |         |        |         |
| C FunProGroup                                 |                            |                          |                     |                                      |         |        |         |
| L4-L7 Devices Delete                          |                            |                          |                     |                                      |         |        |         |
| Imported Devices Create L4-L7 Services F      | unction Profile            |                          |                     |                                      |         |        |         |
| Devices Selection   Save as                   |                            |                          |                     |                                      |         |        |         |
| Deployed Graph In Kar Post                    |                            |                          |                     |                                      |         |        |         |
| Deployed Devices                              | -                          |                          |                     |                                      |         |        |         |
| Inband Management Configuration for L4-L7 dev | ko                         |                          |                     |                                      |         |        |         |

 从下拉菜单中选择WebPolicyForRoutedMode 配置文件,然后继续配置防火墙上的接口。从此 开始,这些步骤是可选的,可以稍后实施/修改。这些步骤可在部署的几个不同阶段执行,具体 取决于服务图的可重用性或自定义程度。

在本练习中,路由防火墙(GoTo模式)要求每个接口都有唯一的IP地址。标准ASA配置还具有接口 安全级别(外部接口安全性较低,内部接口安全性较高)。 您还可以根据需要更改接口的名称。本 示例中使用默认值。

• 展开接口特定配置,为ServerInt添加IP地址和安全级别,IP地址为**x.x.x.x/y.y.y.或 x.x.x.x/yy,格式如下**。对ClientInt接口重复该过程。

| Create Function Profile                       |                                                                                        |                                              |                                        |                                  |
|-----------------------------------------------|----------------------------------------------------------------------------------------|----------------------------------------------|----------------------------------------|----------------------------------|
| Name:<br>Description:                         | FunProf-ASA<br>optional                                                                |                                              |                                        |                                  |
| Copy Existing Profile Parameters:<br>Profile: | CISCO-ASA-1.2/WebPolicyForRoutedMode                                                   | <b>-</b>                                     |                                        |                                  |
| Features and Parameters                       | In order to auto apply new values to the parameters                                    | of existing graph instance when users modify | function profiles, the name of top fol | der must be ended with -Default. |
| Features:                                     | Basic Parameters All Parameters                                                        |                                              | Mandatan                               | <b>O</b> toread                  |
| Interfaces                                    | Folder/Param                                                                           | Name Value                                   | Mandatory Locked                       | Shared                           |
| AccessLists                                   | Bridge Group Interface                                                                 |                                              |                                        |                                  |
| NAT                                           | 📰 😑 🛛 🔺 🖼 Interface Related Configuration                                              | externalif                                   | false                                  | false                            |
| <b>TrafficSelectionObjects</b>                | Access Group                                                                           | ExtAccessGroup                               | false                                  |                                  |
| All                                           | IPv6 Enforce EUI-64                                                                    |                                              |                                        |                                  |
|                                               | E Interface Specific Configur                                                          | . externallfCfg                              | false                                  |                                  |
|                                               | Pv4 Address Configura.     Pv4 Address     Pv4 Address     Pv4 Address     Pv4 Address | pv4_address 192.168.10.1/24                  |                                        |                                  |
|                                               | IPv6 Address Configura.                                                                | UPDATE RESET CAN                             | CEL                                    |                                  |
|                                               | I Pv6 Link Local Address.                                                              | 9                                            |                                        |                                  |

SUBMIT CANCEL

**注意:**您还可以修改默认访问列表设置并创建您自己的基本模板。默认情况下,路由模式模板 将包含HTTP和HTTPS规则。在本练习中,SSH和ICMP将添加到允许的外部访问列表。

| Name:                             | FunProf-ASA       |                                    |                        |                     |                               |                       |                      |          |
|-----------------------------------|-------------------|------------------------------------|------------------------|---------------------|-------------------------------|-----------------------|----------------------|----------|
| Description:                      | optional          |                                    |                        |                     |                               |                       |                      |          |
|                                   |                   |                                    |                        |                     |                               |                       |                      |          |
| Copy Existing Profile Parameters: | <b>•</b>          |                                    |                        |                     |                               |                       |                      |          |
| Profile:                          | CISCO-ASA-1.2/Web | PolicyForRoutedMode                | - CP                   |                     |                               |                       |                      |          |
| eatures and Parameters            |                   |                                    |                        |                     |                               |                       |                      |          |
|                                   | In order to au    | to apply new values to the paramet | ters of existing graph | instance when users | modify function profiles, the | he name of top folder | must be ended with - | Default. |
| Features:                         | Basic Param       | All Parameters                     |                        |                     |                               |                       |                      |          |
| Interfaces                        | Folde             | er/Param                           | Name                   | Value               | Mandatory                     | Locked                | Shared               |          |
| internaces                        | 8                 | Destination Service                | destination_ser        | vice                |                               |                       |                      |          |
| AccessLists                       |                   | - 📃 High Port                      |                        |                     |                               |                       |                      |          |
| NAT                               |                   | - 🔁 Low Port                       | low_port               | 22                  |                               | false                 |                      |          |
| TrafficSelectionObjects           |                   | Operator                           | operator               | eq                  |                               | false                 |                      |          |
| All                               |                   | E CMP                              |                        |                     |                               |                       |                      |          |
|                                   |                   | Logging                            |                        |                     |                               |                       |                      |          |
|                                   |                   | Protocol                           |                        |                     |                               |                       |                      |          |
|                                   |                   | Source Address                     |                        |                     |                               |                       |                      |          |
|                                   |                   | Source Service                     |                        |                     |                               |                       |                      |          |
|                                   |                   | Action                             | action                 | permit              |                               | false                 |                      |          |
|                                   |                   | - El Order                         | order                  | 30                  |                               | false                 |                      |          |

## • 然后单击Submit

| • 现在,创建服务图模板                  |                       |                        |
|-------------------------------|-----------------------|------------------------|
| Tenant Pod6-ALUMBRER          | <ul> <li>O</li> </ul> | L4-L7 Service          |
| Cuick Start                   |                       |                        |
| Tenant Pod6-ALUMBRER          |                       |                        |
| Application Profiles          |                       | ⊖±                     |
| Networking                    |                       | Name                   |
| L4-L7 Service Parameters      |                       | - Name                 |
| Security Policies             |                       |                        |
| Troubleshoot Policies         |                       |                        |
| Monitoring Policies           |                       |                        |
| 🔺 💼 L4-L7 Services            |                       |                        |
| L4-L7 Service Graph Templates |                       |                        |
| Router configurations         | Create L4-L7 S        | service Graph Template |

# • 将设备集群拖放到右侧以形成消费者和提供商之间的关系,选择路由模式和先前创建的功能配置文件。

| Graph Name:     | Graph1-alumbrer                               |                                                                    |             |
|-----------------|-----------------------------------------------|--------------------------------------------------------------------|-------------|
| Graph Type:     | Create A New One                              | Clone An Existing One                                              |             |
| Consumer<br>EPG |                                               | ASAv-AVS                                                           | vider<br>PG |
| ASAV-AVS-BOU    | Please drag a de                              | vice from devices table and drop it here to create a service node. |             |
| Firewall:       | <ul> <li>Routed</li> <li>Transpare</li> </ul> | ıt                                                                 |             |
| Profile:        | Pod6-ALUMBRER/FunProfGroup/FunF               | ro 👻 🔁                                                             |             |
|                 |                                               |                                                                    |             |
|                 |                                               |                                                                    |             |
|                 |                                               | SUBMIT CA                                                          | NCEL        |

•检查模板是否存在故障。模板创建为可重用,然后必须应用于特定EPG等。

| Tenant Pod6-ALUMBRER 🛛 🖉 🖸                    | L4-L7 Service Graph Template - Graph1-alumbrer |              | i       |
|-----------------------------------------------|------------------------------------------------|--------------|---------|
| Quick Start                                   |                                                |              |         |
| Tenant Pod6-ALUMBRER                          | Topology Pr                                    | plicy Faults | History |
| Application Profiles                          |                                                |              |         |
| Networking                                    | Consumer                                       | Provider     |         |
| L4-L7 Service Parameters                      |                                                |              |         |
| Security Policies                             |                                                |              |         |
| Troubleshoot Policies                         | ASAY-AVS                                       | <b>S</b>     |         |
| Monitoring Policies                           |                                                |              |         |
| L4-L7 Services                                | ASAy                                           |              |         |
| L4-L7 Service Graph Templates                 |                                                |              |         |
| Graph1-alumbrer                               | outed information                              |              |         |
| Function Node - ASA Apply L4-L7 S             | rvice Graph Template II: Routed                |              |         |
| Router configurations Edit L4-L7 Ser          | ice Graph Template p: FunPro-ASA               |              |         |
| I Function Profiles Delete                    |                                                |              |         |
| A 🔯 FunProfGroup 🔀 Remove Relat               | d Objects Of Graph Template                    |              |         |
| E FunPro-ASA                                  |                                                |              |         |
| L4-L7 Devices                                 |                                                |              |         |
| ASAv-AVS-Routed                               |                                                |              |         |
| ASAV-DVS                                      |                                                |              |         |
| Imported Devices                              |                                                |              |         |
| Devices Selection Policies                    |                                                |              |         |
| Deployed Graph Instances                      |                                                |              |         |
| Deployed Devices                              |                                                |              |         |
| Inband Management Configuration for L4-L7 dev |                                                |              |         |
|                                               |                                                |              |         |
|                                               |                                                | CURNET       | DEGET   |

•要应用模板,请右键单击并选择应用L4-L7服务图模板

- 定义哪个EPG将位于消费者端和提供商端。在本练习中,AVS-EPG2是消费者(客户端),AVS-EPG1是提供商(服务器)。请记住,未应用过滤器,这将允许防火墙根据此向导最后一节中定义的访问列表执行所有过滤。
- 单击"下一步"

| TEP 1 > Contract                           |                                  |                                        | 1. Contract | 2. Graph |
|--------------------------------------------|----------------------------------|----------------------------------------|-------------|----------|
| Config A Contract Between EPGs             |                                  |                                        |             |          |
| EPGs Information                           | Provider EPG / External Network: |                                        | 5           |          |
|                                            | Provider EPG / External Network. | Pod6-ALUMBRER/AVS-AEP-VMM              | 3           |          |
| Contract Information                       |                                  | alumbrer/epg-AVS-EPG1                  |             |          |
| Contract:  Create A New Contract Choose Ar | Existing Contract Subject        | Pod6-ALUMBRER/InternalAEP-             |             |          |
| Contract Name: EPG2-to-EPG1                |                                  | alumbrer                               |             |          |
| No Filter (Allow All Traffic): 🖌           |                                  | Pod6-ALUMBRER/VRF1-alumbrer<br>/AnyEPG |             |          |
|                                            |                                  | Pod6-ALUMBRER/VRF2/AnyEPG              |             |          |
|                                            |                                  | Pod6-ALUMBRER/L3Out-N3K2/L3Net         |             |          |

• 验证每个EPG的BD信息。在这种情况下,EPG1是IntBD DB上的提供商,EPG2是BD ExtBD上 的消费者。EPG1将连接到防火墙接口ServerInt,EPG2将连接到接口ClientInt。两个防火墙接 口将成为每个EPG的DG,因此流量会被迫始终通过防火墙。

• 单击"下一步"

| Graph Template:                                                   | Pod6-ALUMBRER/Graph1-Temp-alumbrer                                  |   | •                | e<br>e |          |
|-------------------------------------------------------------------|---------------------------------------------------------------------|---|------------------|--------|----------|
| Consumer<br>EPG<br>AVS-EPG2                                       | C                                                                   | D | ASAv-AVS<br>ASAv | P      | AVS-EPG1 |
| ASAV-AVS-Routed Infor<br>Firewal<br>Profile<br>Consumer Connector | mation<br>I: routed<br>b: FunPro-ASA                                |   |                  |        |          |
| BD:<br>Cluster Interface:                                         | General O Houte Peering Pod6-ALUMBRER/ExtBD-alumbrer ClientInt      | • | æ                |        |          |
| Provider Connector –<br>Type:<br>BD:                              | General     General     ORoute Peering Pod6-ALUMBRER/IntBD-alumbrer | • | æ                |        |          |
| Cluster Interface:                                                | ServerInt                                                           | Ŧ | æ                |        |          |
|                                                                   |                                                                     |   |                  |        |          |

PREVIOUS NEXT CANCEL

PREVIOUS NEXT CANCEL

• 在"配置参数"部分,单击"所**有参数"**,并验证是否有需要更新/配置的红色指示灯。在如图所示的 输出中,可以注意到访问列表上的顺序丢失。这相当于您在show ip access-list X中看到的行顺

PREVIOUS FINISH CANCEL

| config | paramet | iers for | the se | lected | device |
|--------|---------|----------|--------|--------|--------|
|--------|---------|----------|--------|--------|--------|

|         |    |                      | Alama                | Abb us | Utility Property  |
|---------|----|----------------------|----------------------|--------|-------------------|
| 200.    |    | A Constant           | access list internet | Veloe  | witte Domein      |
| st.inma |    | Access Control Entry | ICMP                 |        |                   |
|         |    | Access Control Entry | 5100                 |        |                   |
|         |    | Access Control Entry | SSH                  |        |                   |
|         |    | Destination Address  |                      |        |                   |
|         | 8  | Destination Service  | destination_service  |        |                   |
|         |    | EMP                  |                      |        |                   |
|         |    | Eogging              |                      |        |                   |
|         | 8  | Protocol             | protocol             |        |                   |
|         |    | Source Address       |                      |        |                   |
|         |    | Source Service       |                      |        |                   |
|         |    | 3 Action             | action               | permit |                   |
|         |    | Crder                | order                | (30)   | select asa domain |
|         | 78 | Access Control Entry |                      | 100    |                   |
|         |    | Access Control Entry | UPDATE MEDICI CA     | MUEL . |                   |

您还可以验证从前面定义的功能配置文件分配的IP编址,如果需要,此处是更改信息的良机。
 设置所有参数后,单击完成,如图所示:

| TEP 3 > ASAv-AVS-Route         | ed Parameters                         | 1. Contra           | act 2. Graph        | 3. ASAv-AVS-Routed Parameters |
|--------------------------------|---------------------------------------|---------------------|---------------------|-------------------------------|
|                                |                                       |                     |                     |                               |
| config parameters for the sele | ected device                          |                     |                     |                               |
| Profile Name: FunProf-ASA      | 1                                     |                     |                     |                               |
| Features:                      | Required Parameters All Parameters    |                     |                     |                               |
| Interfaces                     | Folder/Param                          | Name                | Value               | Write Domain                  |
| Accessi inte                   | E 🔺 😅 Device Config                   | Device              |                     |                               |
| Accessuists                    |                                       | access-list-inbound |                     |                               |
| NAT                            | 📰 🔲 🕨 💭 Bridge Group Interface        |                     |                     |                               |
| TrafficSelectionObjects        | Interface Related Configuration       | externalif          |                     |                               |
| All                            | E 🔺 🖼 Access Group                    | ExtAccessGroup      |                     |                               |
|                                | Inbound Access List                   | name                | access-list-inbound |                               |
|                                | Outbound Access List                  |                     |                     |                               |
|                                | IPv6 Enforce EUI-64                   |                     |                     |                               |
|                                | Interface Specific Configuration      | externalIfCfg       |                     |                               |
|                                | E IPv4 Address Configuration          | IPv4Address         |                     |                               |
|                                | IPv4 Address                          | ipv4_address        | 192.168.10.1/24     |                               |
|                                | IPv4 Standby Address                  |                     |                     |                               |
|                                | IPv6 Address Configuration            |                     |                     |                               |
|                                | IPv6 Link Local Address Configuration |                     |                     |                               |
|                                | IPuR Router Advertisements            |                     |                     |                               |

• 如果一切正常,应显示新的已部署设备和图形实例。

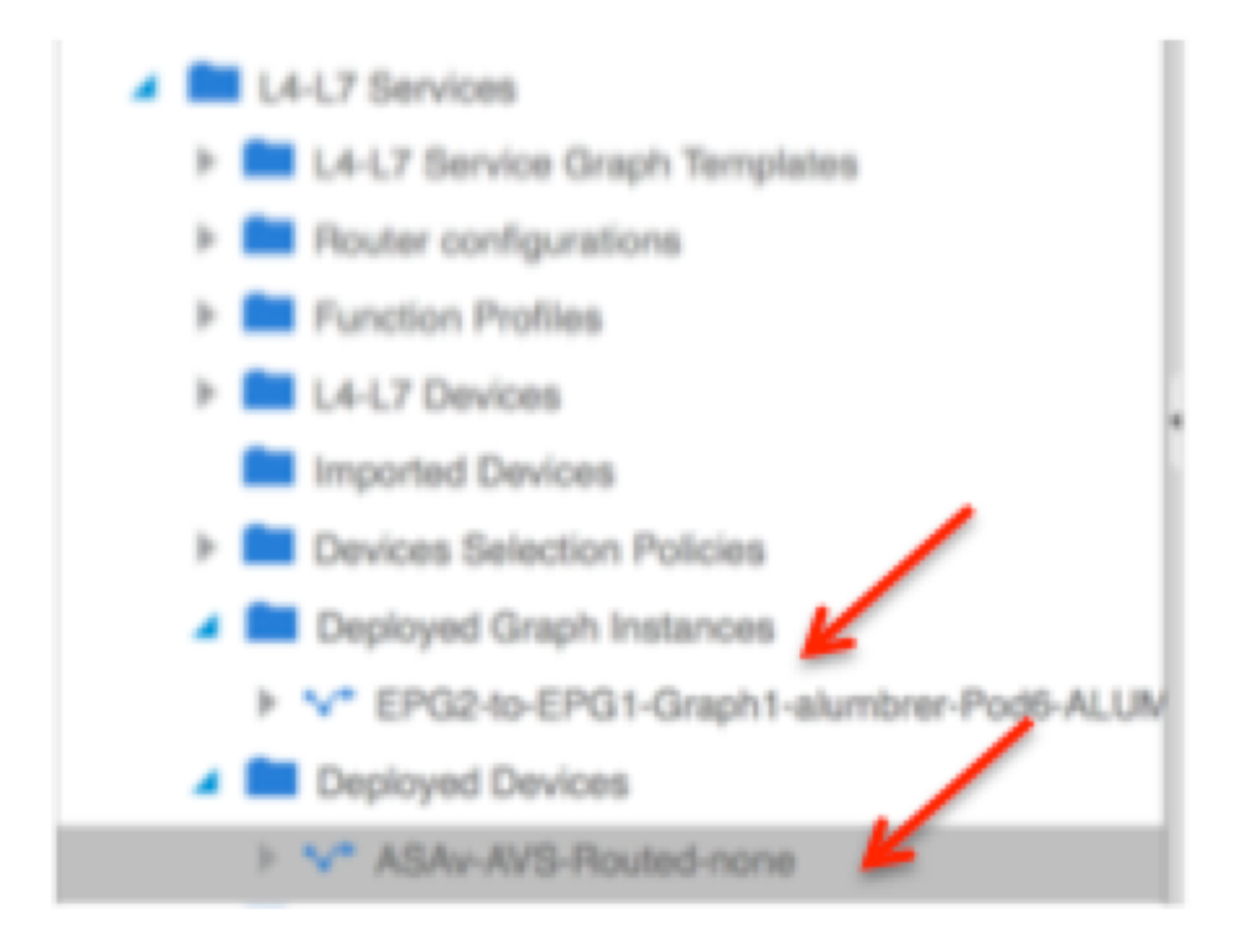

## 验证

创建服务图后需要验证的一件重要事是,使用正确的元连接器创建了消费者/提供商关系。在"函数连接器属性"下验证。

| Tenant Podb-ALUMBRER          | Function Connec          | ctor - consume    | er  |   |  |        |        | - i     |
|-------------------------------|--------------------------|-------------------|-----|---|--|--------|--------|---------|
| Quick Start                   |                          |                   |     |   |  |        |        |         |
| Tenant Pod6-ALUMBRER          |                          |                   |     |   |  | Policy | Faults | History |
| Application Profiles          |                          |                   |     |   |  |        | AC     | TIONS - |
| Networking                    |                          |                   |     | 6 |  |        |        |         |
| L4-L7 Service Parameters      | Properties               |                   |     |   |  |        |        |         |
| Security Policies             | Name                     | consumer          |     |   |  |        |        |         |
| Troubleshoot Policies         | Attachment Notification: | false             |     |   |  |        |        |         |
| Monitoring Policies           | Filters                  | select an option  | -   |   |  |        |        |         |
| L4-L7 Services                | Meta Connector:          | Firewall/internal | - d | ዋ |  |        |        |         |
| L4-L7 Service Graph Templates |                          |                   |     |   |  |        |        |         |
| 🖌 💙 Graph1-alumbrer           |                          |                   |     |   |  |        |        |         |
| 4 📃 Function Node - ASAv      |                          |                   |     |   |  |        |        |         |
| Consumer                      |                          |                   |     |   |  |        |        |         |
| 📃 provider                    |                          |                   |     |   |  |        |        |         |
|                               |                          |                   |     |   |  |        |        |         |

注意:防火墙的每个接口将分配一个来自AVS动态池的encap-vlan。验证是否没有故障。

| ALL TENANTS   Add Tenant   Search: enter name, descr               | common   Pod6-AL        | UMBRER   Pod6-ALUMBRER2   Infra   n |           |       |               |        |        |         |
|--------------------------------------------------------------------|-------------------------|-------------------------------------|-----------|-------|---------------|--------|--------|---------|
| Tenant Pod6-ALUMBRER 🛛 🗐 🖸                                         | Virtual Device - A      | SAv-AVS-Routed-none                 |           |       |               |        |        | i       |
| Quick Start                                                        |                         |                                     |           | _     | -             |        |        |         |
| Tenant Pod6-ALUMBRER                                               |                         |                                     |           | Polic | y Operational | Health | Faults | History |
| Application Profiles                                               | €                       |                                     | A A O O 1 | 00    |               |        |        |         |
| Networking                                                         | Descettes               |                                     |           |       |               |        |        |         |
| L4-L7 Service Parameters                                           | Properties              |                                     |           |       |               |        |        |         |
| Security Policies                                                  | Devices:                | ASAv-AVS-Routed                     |           |       |               |        |        |         |
| Troubleshoot Policies                                              | VIRUAI Device ID:       | 25351                               |           |       |               |        |        |         |
| Monitoring Policies                                                | ACKed Transaction ID:   | 10000                               |           |       |               |        |        |         |
| L4-L7 Services                                                     | Current Transaction ID: | 10000                               |           |       |               |        |        |         |
| L4-L7 Service Graph Templates                                      | Cluster Interfaces:     | Logical Interface                   | Encap     |       |               |        |        |         |
| Router configurations                                              |                         | ASAv-AVS-Bouted Clientint           | vian-01   |       |               |        |        |         |
| Function Profiles                                                  |                         |                                     | THEFT     |       |               |        |        |         |
| L4-L7 Devices                                                      |                         | ASAv-AVS-Routed_ServerInt           | vlan-94   |       |               |        |        |         |
| Imported Devices                                                   |                         |                                     |           |       |               |        |        |         |
| Devices Selection Policies                                         |                         |                                     |           |       |               |        |        |         |
| Deployed Graph Instances                                           |                         |                                     |           |       |               |        |        |         |
| EPG2-to-EPG1-Graph1-alumbrer-Pod6-ALUN                             |                         |                                     |           |       |               |        |        |         |
| Deployed Devices                                                   |                         |                                     |           |       |               |        |        |         |
| ASAv-AVS-Routed-none                                               |                         |                                     |           |       |               |        |        |         |
| <ol> <li>Inband Management Configuration for L4-L7 devi</li> </ol> |                         |                                     |           |       |               |        |        |         |

#### • 现在,您还可以验证推送到ASAv的信息

| ISAv-w-AVS# show interface  | ip brief       |        |          |                       |      |
|-----------------------------|----------------|--------|----------|-----------------------|------|
| Interface                   | IP-Address     | OX?    | Method   | Status                | Prot |
| ocol                        |                |        |          |                       |      |
| igabitEthernet0/0           | 192.168.10.1   | YES    | manua l  | սք                    | սք   |
| iigabitEthernet0/1          | 172.16.1.1     | YES    | manua l  | սք                    | սք   |
| iigabitEthernet0/2          | unassigned     | YES    | unset    | administratively down | սք   |
| iigabitEthernet0/3          | unassigned     | YES    | unset    | administratively down | սք   |
| igabitEthernet0/4           | unassigned     | YES    | unset    | administratively down | սք   |
| iigabitEthernet0/5          | unassigned     | YES    | unset    | administratively down | սք   |
| iigabitEthernet0/6          | unassigned     | YES    | unset    | administratively down | սք   |
| iigabitEthernet0/7          | unassigned     | YES    | unset    | administratively down | սք   |
| iigabitEthernet0/8          | unassigned     | YES    | unset    | administratively down | սք   |
| lanagement0/0               | 10.201.35.223  | YES    | CONFIG   | սք                    | սք   |
| ISAv-w-AVS# show run access | s-list         |        |          |                       |      |
| ccess-list access-list-inl  | oound extended | permit | ; tcp ar | ny any eq ымы         |      |
| access-list access-list-ind | oound extended | permit | tcp ar   | ny any eq https       |      |
| access-list access-list-ind | oound extended | permit | tcp an   | ny any eq ssh         |      |
| access-list access-list-ind | oound extended | permit | ісмра    | any any               |      |
| 42UA-u-AUS#                 |                |        |          |                       |      |

• 在EPG下分配新合同。从现在起,如果您需要修改访问列表上的任何内容,则必须从提供商 EPG的L4-L7服务参数进行更改。

| Tenant Pod6-ALUMERER                                                                                                 | L4-L7 Service Parame    | eters         |                      |                       |                       |       | i               |
|----------------------------------------------------------------------------------------------------|-------------------------|---------------|----------------------|-----------------------|-----------------------|-------|-----------------|
| Quick Start     Jan Tenant Pod6-ALUMBRER                                                                             | Search By Name / Value: |               |                      |                       |                       |       |                 |
| Application Profiles                                                                                                 | •                       |               |                      |                       | Ecider Param Instance |       |                 |
| A S EPG AV8-EPG                                                                                                    | Meta Folder/Param Key   | Contract Name | Service Graph Name   | Service Function Name | Name                  | Value | Specific Device |
| Provide Calls and Bars Marchill                                                                                      | Interface               | EPG240-EPG1   | Graph1-Temp-alumbrer | ASAv                  | Clientint             |       |                 |
| Contains (Viva and bare-weakly                                                                                       | ExintConfigRelFolder    | EPG24o-EPG1   | Graph1-Temp-alumbrer | ASAv                  | ExtConfig             |       |                 |
| State Bindings (Paths)                                                                                               | InintConfigRelFolder    | EPG240-EPG1   | Graph1-Temp-alumbrer | ASAv                  | IntConfig             |       |                 |
| Static Bindings (Leaves)                                                                                             | Interface               | EP024o-EP01   | Graph1-Temp-alumbrer | ASAv                  | Serverint             |       |                 |
| Contracts  Static EndPoint  L4-L7 Vinual Pe  L4-L7 IP Address Pool  L4-L7 Envice Parameters  C4-L7 Envice Parameters | AccessList              | EPG240-EPG1   | Graph1-Temp-alumbrer | ASAv                  | access-list-inbound   |       |                 |

• 在vCenter上,您还可以验证影子EPG是否已分配给每个防火墙接口:

| ſ   | 🕜 AS  | Av-in-AVS - Virtual Machine Pro                                                                                                    | operties                                                                                                    |                                                                                                    |    |
|-----|-------|----------------------------------------------------------------------------------------------------|----------------------------------------------------------------------------------------------------|----------------------------------------------------------------------------------------------------|----|
| H   | Hardv | vare Options Resources Prof                                                                                                    | iles vServices                                                                                                    | Virtual Machine Version: 8 orage Vie                                                                                                    | ws |
|     |       | Show All Devices                                                                                                    | Add Remove                                                                                                    | Device Status  Connected                                                                                                    | _  |
| r I | Hard  | lware                                                                                                    | Summary                                                                                                    | Connect at power on                                                                                                    |    |
|     |       | Memory<br>CPUs<br>Video card<br>VMCI device<br>SCSI controller 0<br>CD/DVD drive 1<br>CD/DVD drive 2<br>Hard disk 1<br>Hard disk 2<br>Network adapter 1<br>Network adapter 3<br>Network adapter 4<br>Network adapter 5<br>Network adapter 6<br>Network adapter 7 | 2048 MB<br>1<br>Video card<br>Restricted<br>LSI Logic Parallel<br>[datastore4] ASAv-in-A<br>[datastore4] ASAv-in-A<br>Virtual Disk<br>Virtual Disk<br>Virtual Disk<br>VM Network<br>Pod6-ALUMBRER ASAv<br>Pod6-ALUMBRER ASAv<br>Pod6-ALUMBRER ASAv<br>VM Network<br>VM Network<br>VM Network<br>VM Network<br>VM Network | Adapter Type<br>Current adapter: E1000<br>MAC Address<br>00:50:56:89:CA:89<br>Automatic O Manual<br>DirectPath I/O<br>Status: Not supported<br>Network Connection<br>Network Connection<br>Network label:<br>Ped6-ALUMBRER JASAV-AVS-RoutedctxnoneIntBD-alumb<br>Pod6-ALUMBRER JASAV-AVS-RoutedctxnoneIntBD-alumbrer [ServerInt (AVS<br>Pod6-ALUMBRER JAVS-AEP-VMM-alumbrer [AVS-EPG1 (AVS)<br>Pod6-ALUMBRER JAVS-AEP-VMM-alumbrer [AVS-EPG1 (AVS)<br>Pod6-ALUMBRER JAVS-AEP-VMM-alumbrer [AVS-EPG1 (AVS) |    |
|     |       | Network adapter 8<br>Network adapter 9<br>Network adapter 10                                                                                                    | VM Network<br>VM Network<br>VM Network                                                                                                    | PODS-ALL/MIDRER JAVS-AEP-VIMIM-alumprer JAVS-EPG2 (AVS)<br>quarantine (AVS)<br>vtep (AVS)<br>common  default client (DVS)<br>common  default juolivei (DVS)<br>common  default web (DVS)                                                                                                    |    |

在本测试中,我让2个EPG与标准合同通信,这2个EPG位于不同的域和不同的VRF中,因此它们之间的路由泄漏已预先配置。当防火墙在2个EPG之间设置路由和过滤时,这样在插入服务图后会简化一点。EPG和BD下之前配置的DG现在可以与合同一样删除。只有L4-L7推送的合同应保留在EPG下。

| Quick Start              | 1    |                                 |               |               |                        |              |        |       |               |
|--------------------------|------|---------------------------------|---------------|---------------|------------------------|--------------|--------|-------|---------------|
| Tenant Pod6-ALUMBRER     | ll a |                                 |               |               |                        |              |        |       |               |
| Application Profiles     |      | <u>ା ±</u>                      |               |               |                        |              |        |       | ACTIONS -     |
| AVS-AEP-VMM-alumbrer     | 117  |                                 |               |               |                        |              |        |       |               |
| Application EPGs         |      | <ul> <li>Tenant Name</li> </ul> | Contract Name | Contract Type | Provided /<br>Consumed | QoS Class    | State  | Label | Subject Label |
| Seps AVS-EPG1            |      | G Contract Type: Co             | ontract       |               |                        |              |        |       |               |
| Domains (VMs and Bare-Me |      | Dodific ALLIMPD                 | EBC2 to EBC1  | Contract      | Drouidod               | Linenseitied | formed |       |               |
| Static Bindings (Paths)  |      | POUC-ALOMDIN                    | EFG2-I0-EFG1  | Contract      | FIONODU                | onspecified  | lonned |       |               |
| Static Bindings (Leaves) |      |                                 |               |               |                        |              |        |       |               |
| Contracts                |      |                                 |               |               |                        |              |        |       |               |
| Static EndPoint          |      |                                 |               |               |                        |              |        |       |               |
| Subnets                  |      |                                 |               |               |                        |              |        |       |               |

在删除标准合同后,您可以确认流量现在是否流经ASAv,命令show access-list应显示每次客户端 向服务器发送请求时递增的规则的命中计数。

| ASAA-M-AAS#  |                                                                      |
|--------------|----------------------------------------------------------------------|
| ASAV-M-AAS#  | show access-list                                                     |
| access-list  | cached ACL log flows: total 0, denied 0 (deny-flow-max 4096)         |
|              | alert-interval 300                                                   |
| access-list  | access-list-inbound; 4 elements; name hash: 0xcb5bd6c7               |
| access-list  | access-list-inbound line 1 extended permit tcp any any eq www (hitcn |
| t=0) 0xc873a | 747                                                                  |
| access-list  | access-list-inbound line 2 extended permit tcp any any eq https (hit |
| cnt=0) 0x481 | pedbdd                                                               |
| access-list  | access-list-inbound line 3 extended permit tcp any any eq ssh (hitcn |
| t=4) 0x532fd | 157a                                                                 |
| access-list  | access-list-inbound line 4 extended permit icmp any any (hitcnt=4) 0 |
| ke4b5a75d    |                                                                      |
| ASAv-w-AVS#  |                                                                      |

## 在枝叶上,应为客户端和服务器虚拟机以及ASAv接口学习终端

| Leaf2# show endpoint           |                     |                    |                       |
|--------------------------------|---------------------|--------------------|-----------------------|
| Legend:                        | - 11                |                    |                       |
| 0 - peer-attached H - vtep     | a - Local           | ly-aged S - static |                       |
| V - vpc-attached p - peer      | -aged L - local     | M - span           |                       |
| s - static-arp B - bound       | ce                  |                    |                       |
| +                              | Encap               | MAC Address MA     | C Info/ Interface     |
| Domain                         | VLAN                | IP Address IP      | Info                  |
| ±                              |                     |                    | ++                    |
| Pod6-ALUMBRER:VRF1-alumbrer    |                     | 50.50.50.50 L      |                       |
| 14/Pod6-ALUMBRER:VRF1-alumbrer | vxlan-14778359      | 5897.bda4.f9bc L   | eth1/13               |
| 30                             | vian-98             | 0050.5689.1d08 L   | eth1/7                |
| Pod6-ALUMBRER:VRF1-alumbrer    | Server IP vlan-98   | 192.168.10.10 L    | , interface           |
| 25                             | & MAC vlan-94       | 0050.5689.ca89 1/  | (ServerInt Po4        |
| Pod6-ALUMBRER:VRF1-alumbrer    | vlan-94             | 192.168.10.1 L     | ]                     |
| mgmt:inb                       |                     | 192.168.2.11 S     |                       |
| 21                             | vlan-97             | 0050.5689.3fca L   | eth1/7                |
| Pod6-ALUMBRER:VRF2             | Client IP & vlan-97 | 172.16.1.10        |                       |
| 26                             | vlan-93             | 0050.5689.e7dd L   | po4                   |
| Pod6-ALUMBRER:VRF2             | vlan-93             | 172.16.1.1 L       |                       |
| overlay-1                      |                     | 10.0.104.93        |                       |
| overlay-1                      |                     | 10.0.96.67 L       | FW                    |
| 13                             | vxlan-16777209      | 0050.5677.18a5 H   | interface unspecified |
| overlay-1                      | vxlan-16777209      | 10.0.32.93 H       | (ClientInt)           |
| 13                             | vxlan-16777209      | 0050.5660.ddab H   | unspecified           |
| overlay-1                      | vxlan-16777209      | 10.0.32.64 H       |                       |

参见连接到VEM的两个防火墙接口。

ESX-1

| ~ | # ven | ncmd show p | ort vla | an   |       |       |        |      |     |         |      |                  |
|---|-------|-------------|---------|------|-------|-------|--------|------|-----|---------|------|------------------|
|   | LTL   | VSM Port    | Admin   | Link | State | Cause | PC-LTL | SGID | ORG | svcpath | Туре | Vem Port         |
|   | 22    | Eth1/5      | UP      | UP   | FWD   | -     | 1040   | 4    | 0   | 0       |      | vmnic4           |
|   | 23    | Eth1/6      | UP      | UP   | FWD   |       | 1040   | 5    | 0   | 0       |      | vmnic5           |
|   | 50    |             | UP      | UP   | FWD   | -     | 0      | 4    | 0   | 0       |      | vmk1             |
|   | 51    |             | UP      | UP   | FWD   | -     | 0      | 4    | 0   | 0       |      | ASAv-in-AVS.eth1 |
|   | 52    |             | UP      | UP   | FWD   | -     | 0      | 4    | Ø   | 0       |      | ASAv-in-AVS.eth2 |
|   | 1040  | Pol         | UP      | UP   | FWD   |       | 0      |      | 0   | 0       |      |                  |

ESX-2

| ~ # ver | # vemand show port vlan |       |      |       |       |        |      |     |         |      |                  |
|---------|-------------------------|-------|------|-------|-------|--------|------|-----|---------|------|------------------|
| LTL     | VSM Port                | Admin | Link | State | Cause | PC-LTL | SGID | ORG | svcpath | Туре | Vem Port         |
| 24      | Eth1/7                  | UP    | ŲΡ   | FWD   |       | 1040   | 6    | 0   | 0       |      | vmnic6           |
| 50      |                         | UP    | UP   | FWD   | -     | 0      | 6    | 0   | 0       |      | vmk1             |
| 51      |                         | UP    | UP   | FWD   | -     | 0      | 6    | Ø   | 0       |      | Client1-AVS.eth0 |
| 52      |                         | UP    | UP   | FWD   |       | 0      | 6    | 0   | 0       |      | Server1-AVS.eth0 |
| 1040    | Pol                     | UP    | UP   | FWD   |       | 0      |      | 0   | 0       |      |                  |
| ~ #     |                         |       |      |       |       |        |      |     |         |      |                  |

最后,如果我们知道源和目标EPG的PC标记,也可以在枝叶级别验证防火墙规则:

| EPG1                                      |                       |                       |         |        | Policy Or   | erational Stats | Health Faults             | History  |
|-------------------------------------------|-----------------------|-----------------------|---------|--------|-------------|-----------------|---------------------------|----------|
| Application Profiles AVS-AEP-VMM-alumbrer |                       |                       |         |        | Asso        | clated EPGs A   | asociated External Routed | Networks |
| Application EPGs                          | ⊙₹                    |                       |         |        |             |                 | ACT                       | nons -   |
| FO EPG AVS-EPG1                           | NUTTO                 | Description           | State   | Issues | QoS         | Encep           | PC Teg                    |          |
| ulleg EPOs                                | AVS-EPG1              |                       | applied |        | Unspecified |                 | 17                        |          |
| L4-L7 Service Parameters                  | EPG-Internal-alumbrer | EPO-Internal-alumbrer |         | appled |             |                 | 32772                     |          |
| InternalAEP-VMM-alumbrer                  |                       |                       |         |        |             |                 |                           |          |
| Networking                                |                       |                       |         |        |             |                 |                           |          |
| Bridge Domains                            |                       |                       |         |        |             |                 |                           |          |
| VRFs                                      | 1                     |                       |         |        |             |                 |                           |          |
| VRF1-alumbrer                             |                       |                       |         |        |             |                 |                           |          |
| > 🔁 V78/2                                 |                       |                       |         |        |             |                 |                           |          |

#### EPG2

| <ul> <li>Domains (VMs and Bare-Metals)</li> <li>Static Bindings (Paths)</li> </ul> |          |             |         |        | Policy      | perational Stats | Health Faults Histor               | y |
|------------------------------------------------------------------------------------|----------|-------------|---------|--------|-------------|------------------|------------------------------------|---|
| Static Bindings (Leaves)                                                           |          |             |         |        | Ass         | ociated EPGs At  | ssociated External Routed Networks | 8 |
| Contracts                                                                          | 0 V      |             |         |        |             |                  | ACTIONS -                          |   |
| Static EndPoint                                                                    |          |             |         |        |             |                  |                                    |   |
| Subnets                                                                            | - Name   | Description | State   | Issues | QoS         | Encep            | PC Tag                             |   |
| L4-L7 Virtual IPs                                                                  | AVS-EPG2 |             | applied |        | Unspecified |                  | 5476                               |   |
| L4-L7 IP Address Pool                                                              |          |             |         |        |             |                  | $\sim$                             |   |
| L4-L7 Service Parameters                                                           |          |             |         |        |             |                  |                                    |   |
| USeg EPGs                                                                          |          |             |         |        |             |                  |                                    |   |
| L4-L7 Service Parameters                                                           |          |             |         |        |             |                  |                                    |   |
| InternalAEP-VMM-alumbrer                                                           |          |             |         |        |             |                  |                                    |   |
| Networking                                                                         |          |             |         |        |             |                  |                                    |   |
| Bridge Domains                                                                     |          |             |         |        |             |                  |                                    |   |
| 🖌 🖿 VRFs                                                                           |          |             |         |        |             |                  |                                    |   |
| VRF1-alumbrer                                                                      |          |             |         |        |             |                  |                                    |   |
| VRF2                                                                               |          |             |         |        |             |                  |                                    |   |
| External Bridged Networks                                                          |          |             |         |        |             |                  |                                    |   |

过滤器ID可以与枝叶上的PC标记匹配,以验证防火墙规则。

| leaf2# show zor | ning-rule   gr | rep '17\15476' |         |         |         |        |                           |
|-----------------|----------------|----------------|---------|---------|---------|--------|---------------------------|
| 4141            | 17             | 32775          | default | enabled | 2916352 | permit | <pre>src_dst_any(5)</pre> |
| 4142            | 32775          | 17             | default | enabled | 2916352 | permit | <pre>src_dst_any(5)</pre> |
| 4139            | 5476           | 49156          | 14      | enabled | 2555904 | permit | <pre>src_dst_any(5)</pre> |
| 4140            | 49156          | 5476           | 14      | enabled | 2555904 | permit | <pre>src_dst_any(5)</pre> |
| leaf2#          |                |                |         |         |         |        |                           |

**注意:**EPG PCTags/Sclass从不直接通信。通信通过L4-L7服务图插入创建的影子EPG被中断 或绑定在一起。

通信客户端到服务器工作正常。

| cisco@cisco-UbuntuClient:~\$ ifconfig                            |
|------------------------------------------------------------------|
| eth1 Link encap:Ethernet HWaddr 00:50:56:89:3f:ca                |
| inet addr:172.16.1.10 Bcast:172.16.1.255 Mask:255.255.255.0      |
| inet6 addr: fe80::250:56ff:fe89:3fca/64 Scope:Link               |
| UP BROADCAST RUNNING MULTICAST MTU:1500 Metric:1                 |
| RX packets:346596 errors:0 dropped:97 overruns:0 frame:0         |
| TX packets:533034 errors:0 dropped:0 overruns:0 carrier:0        |
| collisions:0 txqueuelen:1000                                     |
| RX bytes:33670388 (33.6 MB) TX bytes:42734068 (42.7 MB)          |
|                                                                  |
| lo Link encap:Local Loopback                                     |
| inet addr:127.0.0.1 Mask:255.0.0.0                               |
| inet6 addr: ::1/128 Scope:Host                                   |
| UP LOOPBACK RUNNING MTU:65536 Metric:1                           |
| RX packets:170350 errors:0 dropped:0 overruns:0 frame:0          |
| TX packets:170350 errors:0 dropped:0 overruns:0 carrier:0        |
| collisions:0 txqueuelen:0                                        |
| RX bytes:18739044 (18.7 MB) TX bytes:18739044 (18.7 MB)          |
|                                                                  |
| cisco@cisco-UbuntuClient:~\$ ssh 192.168.10.10                   |
| cisco@192.168.10.10's password:                                  |
| Welcome to Ubuntu 14.04 LTS (GNU/Linux 3.13.0-24-generic x86_64) |
|                                                                  |
| <pre>* Documentation: https://help.ubuntu.com/</pre>             |
|                                                                  |
| Last login: Mon Feb 1 10:14:11 2016 from 172.16.1.10             |
| cisco@cisco-UbuntuClient:~\$ \$                                  |

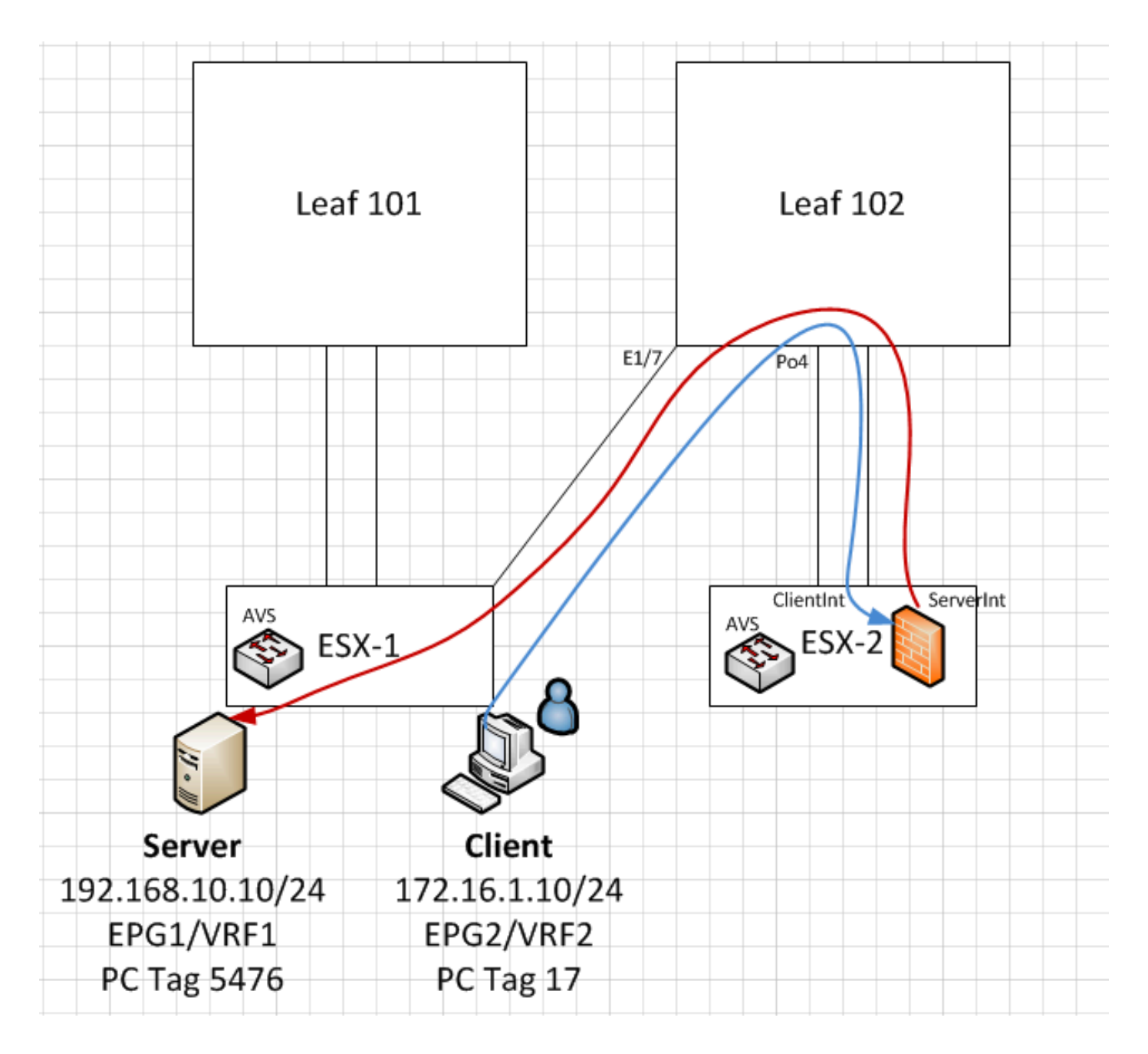

# 故障排除

未分配VTEP地址

验证是否在AEP下检查了Infrastructure Vlan:

| Policies 🦉 🖸                      | Attachable Access Entity Profile - AEP-AVS |                          |        |             |        |          |  |  |
|-----------------------------------|--------------------------------------------|--------------------------|--------|-------------|--------|----------|--|--|
| Cuick Start                       |                                            |                          | _      |             |        | 1        |  |  |
| Switch Policies                   |                                            |                          | Policy | Operational | Faults | History  |  |  |
| Module Policies                   |                                            | A A O O                  |        |             | A      | CTIONS - |  |  |
| Interface Policies                |                                            |                          |        |             |        |          |  |  |
| Global Policies                   | Properties                                 | Properties               |        |             |        |          |  |  |
| Attachable Access Entity Profiles | Name:                                      | AEP-AVS                  |        |             |        | 1        |  |  |
| 📜 AEP-AVS                         | Description:                               | optional                 |        |             |        |          |  |  |
| AEP_DVS                           |                                            |                          |        |             |        |          |  |  |
| L3Out-N3K2-alumbrer               | Enable Infrastructure VLAN:                |                          |        |             |        |          |  |  |
| L3OutN3k-AEP                      | Domains (VMM, Physical or External)        | 0                        |        |             |        |          |  |  |
| 📃 default                         | Associated to Interfaces:                  |                          |        |             | ×      | +        |  |  |
| QOS Class Policies                |                                            | <ul> <li>Name</li> </ul> | State  |             |        |          |  |  |
| DHCP Relay Policies               |                                            | AVS (Vmm-VMware)         | formed |             |        | - 11     |  |  |
| MCP Instance Policy default       |                                            |                          |        |             |        | - 11     |  |  |
| EP Loop Protection Policy         |                                            |                          |        |             |        | - 11     |  |  |
| Error Disabled Recovery Policy    |                                            |                          |        |             |        |          |  |  |
| Rogue EP Control Policy           |                                            |                          |        |             |        |          |  |  |
| Monitoring Policies               |                                            |                          |        |             |        |          |  |  |
| Troubleshoot Policies             | VSwitch Policies                           |                          |        |             |        |          |  |  |
| Pools                             | Port Channel Policy:                       | select a value 🗸 🕞       |        |             |        |          |  |  |
| Physical and External Domains     | LLDP Policy:                               | select a value           |        |             |        |          |  |  |
|                                   | CDB Policy                                 |                          |        |             |        |          |  |  |
|                                   | CDP Policy.                                |                          |        |             |        |          |  |  |
|                                   | STP Policy:                                | select a value 👻 🗗       |        |             |        |          |  |  |
|                                   | Firewall Policy:                           | select a value 🔹 🔽       |        |             |        |          |  |  |

#### 不支持的版本

验证VEM版本是否正确,并支持适当的ESXi VMWare系统。

~ # vem version
Running esx version -1746974 x86\_64
VEM Version: 5.2.1.3.1.10.0-3.2.1
OpFlex SDK Version: 1.2(1i)
System Version: VMware ESXi 5.5.0 Releasebuild-1746974
ESX Version Update Level: 0

#### VEM和交换矩阵通信不工作

- Check VEM status vem status

- Try reloading or restating the VEM at the host: vem reload vem restart

- Check if there's connectivity towards the Fabric. You can try pinging 10.0.0.30 which is (infra:default) with 10.0.0.30 (shared address, for both Leafs)

~ # vmkping -I vmk1 10.0.0.30 PING 10.0.0.30 (10.0.0.30): 56 data bytes

--- 10.0.0.30 ping statistics ---3 packets transmitted, 0 packets received, 100% packet loss

If ping fails, check:

- Check OpFlex status - The DPA (DataPathAgent) handles all the control traffic between AVS and APIC (talks to the immediate Leaf switch that is connecting to) using OpFlex (opflex client/agent).

All EPG communication will go thru this opflex connection. ~ # vemcmd show opflex Status: 0 (Discovering) Channel0: 0 (Discovering), Channel1: 0 (Discovering) Dvs name: comp/prov-VMware/ctrlr-[AVS]-vCenterController/sw-dvs-129 Remote IP: 10.0.0.30 Port: 8000 Infra vlan: 3967 FTEP IP: 10.0.0.32 Switching Mode: unknown Encap Type: unknown NS GIPO: 0.0.0.0 you can also check the status of the vmnics at the host level: ~ # esxcfg-vmknic -l Interface Port Group/DVPort IP Family IP Address Netmask Broadcast MAC Address MTU TSO MSS Enabled Type vmk0 

#### 此时可以确定ESXi主机和枝叶之间的交换矩阵通信无法正常工作。可以在枝叶端检查某些验证命令 以确定根本原因。

leaf2# show cdp ne

| Capability Codes: R     | S - Switch, H -  | Host, I   | гіаде, в — S<br>— IGMP, r — | Repeater,    | ldge       |
|-------------------------|------------------|-----------|-----------------------------|--------------|------------|
| V                       | / - VoIP-Phone,  | D - Rem   | otely-Manage                | d-Device,    |            |
| s                       | s - Supports-STI | P-Disput  | e                           |              |            |
| Device-ID               | Local Intrfce    | Hldtme    | Capability                  | Platform     | Port ID    |
| AVS:localhost.local     | .domainmain      |           |                             |              |            |
|                         | Eth1/5           | 169       | SIS                         | VMware ESXi  | vmnic4     |
| AVS:localhost.local     | .domainmain      |           |                             |              |            |
|                         | Eth1/6           | 169       | SIS                         | VMware ESXi  | vmnic5     |
| N3K-2(FOC1938R02L)      |                  |           |                             |              |            |
|                         | Eth1/13          | 166       | RSIS                        | N3K-C3172PQ- | -1 Eth1/13 |
|                         |                  |           |                             |              |            |
| leaf2# show port-c      | sum .            |           |                             |              |            |
| Flags: D - Down         | P-Upin           | port-ch   | annel (membe                | rs)          |            |
| l - Individ             | lual H - Hot-si  | tandby (. | LACP only)                  |              |            |
| s - Suspend             | led r - Module   | e-remove  | a                           |              |            |
| S - Switche             | a R - Routed     | 1         |                             |              |            |
| U - Up (por             | (t-channel)      |           |                             |              |            |
| M - Not in<br>R Gamfian | use. Min-links   | not met   |                             |              |            |
| F - Conligu             |                  |           |                             |              |            |
| Group Port- I           | 'vpe Protoco     | ol Memb   | er Ports                    |              |            |
| Channel                 |                  |           |                             |              |            |
| 5 Po5(SII) F            | י+h ד.גמטי       | <br>v+b1  | <br>/E(D) E+b               | 1/6(D)       |            |

### 通过Po5连接的ESXi中有2个端口

#### leaf2# show vlan extended

| Name           | Status                                                | Ports               |
|----------------|-------------------------------------------------------|---------------------|
|                |                                                       |                     |
| infra:default  | active                                                | Eth1/1, Eth1/20     |
|                | active                                                | Eth1/13             |
| mgmt:inb       | active                                                | Eth1/1              |
|                | active                                                | Eth1/5, Eth1/6, Po5 |
|                | active                                                | Eth1/1              |
| ::             | active                                                | Eth1/5, Eth1/6, Po5 |
| common:pod6_BD | active                                                | Eth1/5, Eth1/6, Po5 |
|                | <pre>Name infra:default mgmt:inb common:pod6_BD</pre> | Name Status<br>     |

| VLAN | Туре | Vlan-mode | Encap                     |
|------|------|-----------|---------------------------|
|      |      |           |                           |
| 13   | enet | CE        | vxlan-16777209, vlan-3967 |
| 19   | enet | CE        | vxlan-14680064, vlan-150  |
| 22   | enet | CE        | vxlan-16383902            |
| 26   | enet | CE        | vxlan-15531929, vlan-200  |
| 27   | enet | CE        | vlan-11                   |
| 28   | enet | CE        | vlan-14                   |
| 36   | enet | CE        | vxlan-15662984            |
|      |      |           |                           |

#### 从上述输出中可以看到,Infra Vlan不允许或通过通往ESXi主机的上行链路端口(1/5-6)。 这表示 APIC上配置了接口策略或交换机策略的配置错误。

同时检查:

访问策略>接口策略>配置文件访问策略>交换机策略>配置文件

在这种情况下,接口配置文件连接到错误的AEP(用于DVS的旧AEP),如图所示:

| Access Port Policy Group        | - AVS-102_1-ports-7      | _PolGrp |            |     |           |        |        |          |
|---------------------------------|--------------------------|---------|------------|-----|-----------|--------|--------|----------|
|                                 |                          |         |            |     |           | Policy | Faults | History  |
| ⊙±                              |                          |         |            |     |           |        | AC     | CTIONS - |
| Properties                      |                          |         |            |     |           |        |        |          |
| Name:                           | AVS-102_1-ports-7_PolGrp |         |            |     |           |        |        |          |
| Description:                    | optional                 |         |            |     |           |        |        |          |
| Label:                          |                          |         |            |     |           |        |        |          |
| Link Level Policy:              | 1GigAuto                 | e       |            |     |           |        |        |          |
| CDP Policy:                     | CDP_ON                   | e e     |            |     |           |        |        |          |
| MCP Policy:                     | select a value           |         |            |     |           |        |        |          |
| LLDP Policy:                    | LLDP_ON                  | e e     |            |     |           |        |        |          |
| STP Interface Policy:           | select a value           |         |            |     |           |        |        |          |
| Storm Control Interface Policy: | select a value           |         |            |     |           |        |        |          |
| L2 Interface Policy:            | select a value           |         |            |     |           |        |        |          |
| Monitoring Policy:              | select a value           |         |            |     |           |        |        |          |
| Attached Entity Profile:        | AEP_DVS                  | e e     |            |     |           |        |        |          |
| Connectivity Filters:           |                          |         |            | × + |           |        |        |          |
|                                 | Switch IDs               |         | Interfaces |     |           |        |        |          |
|                                 |                          |         |            |     | SHOW USAG | E SUBI | ит     | CLOSE    |

#### 在为AVS设置正确的AEP后,我们现在可以看到,通过枝叶上的正确的取消链路可以看到基础设施 VLAN:

leaf2# show vlan extended

22

enet CE

| VLAN | Name  |           |                 | Status    | Ports                   |  |
|------|-------|-----------|-----------------|-----------|-------------------------|--|
|      |       |           |                 |           |                         |  |
| 13   | infra | default   |                 | active    | Eth1/1, Eth1/5, Eth1/6, |  |
|      |       |           |                 |           | Eth1/20, Po5            |  |
| 19   |       |           |                 | active    | Eth1/13                 |  |
| 22   | mgmt: | inb       |                 | active    | Eth1/1                  |  |
| 26   |       |           |                 | active    | Eth1/5, Eth1/6, Po5     |  |
| 27   |       |           |                 | active    | Eth1/1                  |  |
| 28   | ::    |           |                 | active    | Eth1/5, Eth1/6, Po5     |  |
| 36   | commo | n:pod6_BD |                 | active    | Eth1/5, Eth1/6, Po5     |  |
|      |       |           |                 |           |                         |  |
| VLAN | Туре  | Vlan-mode | Encap           |           |                         |  |
|      |       |           |                 |           |                         |  |
| 13   | enet  | CE        | vxlan-16777209, | vlan-3967 |                         |  |
| 19   | enet  | CE        | vxlan-14680064, | vlan-150  |                         |  |

vxlan-16383902

26 enet CE vxlan-15531929, vlan-200 27 enet CE vlan-11 28 enet CE vlan-14 vxlan-15662984 36 enet CE and Opflex connection is restablised after restarting the VEM module: ~ # vem restart stopDpa VEM SwISCSI PID is Warn: DPA running host/vim/vimuser/cisco/vem/vemdpa.213997 Warn: DPA running host/vim/vimuser/cisco/vem/vemdpa.213997 watchdog-vemdpa: Terminating watchdog process with PID 213974 ~ # vemcmd show opflex Status: 0 (Discovering) Channel0: 14 (Connection attempt), Channel1: 0 (Discovering) Dvs name: comp/prov-VMware/ctrlr-[AVS]-vCenterController/sw-dvs-129 Remote IP: 10.0.30 Port: 8000 Infra vlan: 3967 FTEP IP: 10.0.32 Switching Mode: unknown Encap Type: unknown NS GIPO: 0.0.0.0 ~ # vemcmd show opflex Status: 12 (Active) Channel0: 12 (Active), Channel1: 0 (Discovering) Dvs name: comp/prov-VMware/ctrlr-[AVS]-vCenterController/sw-dvs-129 Remote IP: 10.0.30 Port: 8000 Infra vlan: 3967 FTEP IP: 10.0.32 Switching Mode: LS Encap Type: unknown NS GIPO: 0.0.0.0

# 相关信息

应用虚拟交换机安装

<u>思科系统公司思科应用虚拟交换机安装指南,版本5.2(1)SV3(1.2)</u> 使用VMware部署ASAv

思科系统公司思科自适应安全虚拟设备(ASAv)快速入门指南,9.4

思科ACI和思科AVS

<u>思科系统公司思科ACI虚拟化指南,版本1.2(1i)</u>

使用思科以应用为中心的基础设施设计服务图白皮书

使用思科以应用为中心的基础设施设计服务图白皮书

<u>技术支持和文档 - Cisco Systems</u>